**BECKHOFF** New Automation Technology

Handbuch | DE TS6100 TwinCAT 2 | OPC UA Gateway

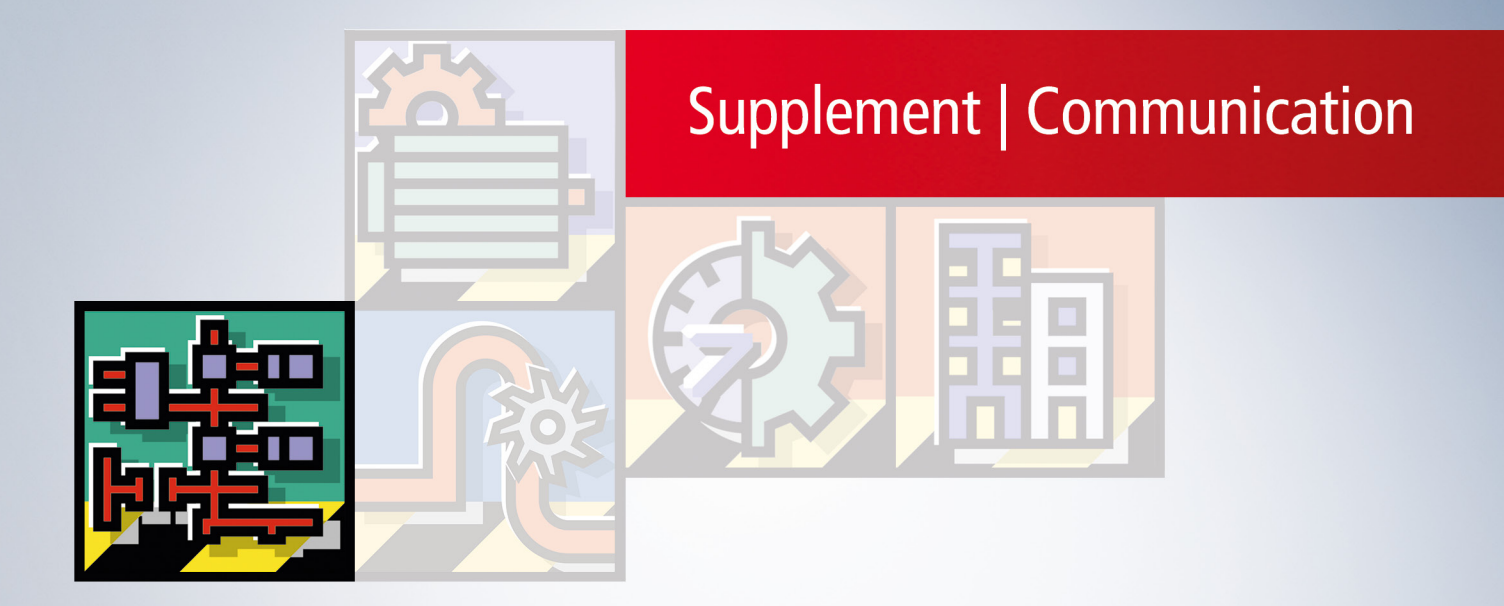

# Inhaltsverzeichnis

| 1 | Vorw  | vort 5                                    | 5 |  |  |  |  |  |  |
|---|-------|-------------------------------------------|---|--|--|--|--|--|--|
|   | 1.1   | Hinweise zur Dokumentation                |   |  |  |  |  |  |  |
|   | 1.2   | Zu Ihrer Sicherheit 6                     |   |  |  |  |  |  |  |
|   | 1.3   | Hinweise zur Informationssicherheit 7     |   |  |  |  |  |  |  |
| 2 | Über  | sicht8                                    | } |  |  |  |  |  |  |
| 3 | Insta | Ilation                                   | ) |  |  |  |  |  |  |
|   | 3.1   | Systemvoraussetzungen 10                  | ) |  |  |  |  |  |  |
|   | 3.2   | Installation 10                           | ) |  |  |  |  |  |  |
|   | 3.3   | Installationsvarianten                    | 2 |  |  |  |  |  |  |
| 4 | Tech  | nische Einführung                         | 5 |  |  |  |  |  |  |
|   | 4.1   | Quick Start 16                            | 3 |  |  |  |  |  |  |
|   | 4.2   | Empfohlene Schritte                       | 3 |  |  |  |  |  |  |
|   | 4.3   | Konfigurator 20                           | ) |  |  |  |  |  |  |
|   | 4.4   | Applikationsverzeichnisse 21              |   |  |  |  |  |  |  |
|   | 4.5   | Allgemeine Einstellungen 22               | 2 |  |  |  |  |  |  |
|   | 4.6   | Konfiguration von zusätzlichen Servern 24 | ŀ |  |  |  |  |  |  |
|   | 4.7   | Konfiguration der Endpunkte 25            | 5 |  |  |  |  |  |  |
|   | 4.8   | Migration von TF6120 26                   | 5 |  |  |  |  |  |  |
|   | 4.9   | Security 28                               | 3 |  |  |  |  |  |  |
|   |       | 4.9.1 Übersicht                           | 3 |  |  |  |  |  |  |
|   |       | 4.9.2 Endpunkte                           | ) |  |  |  |  |  |  |
|   |       | 4.9.3 Zertifikatsaustausch                | ) |  |  |  |  |  |  |
|   |       | 4.9.4 Authentifizierung                   | I |  |  |  |  |  |  |
|   | 4.10  | Logging 32                                | 2 |  |  |  |  |  |  |
| 5 | Anha  | ang 33                                    | 5 |  |  |  |  |  |  |
|   | 5.1   | Fehlerdiagnose                            | 3 |  |  |  |  |  |  |
|   | 5.2   | ADS Return Codes                          | 3 |  |  |  |  |  |  |
|   | 5.3   | Support und Service                       |   |  |  |  |  |  |  |

# 1 Vorwort

### **1.1** Hinweise zur Dokumentation

Diese Beschreibung wendet sich ausschließlich an ausgebildetes Fachpersonal der Steuerungs- und Automatisierungstechnik, das mit den geltenden nationalen Normen vertraut ist.

Zur Installation und Inbetriebnahme der Komponenten ist die Beachtung der Dokumentation und der nachfolgenden Hinweise und Erklärungen unbedingt notwendig.

Das Fachpersonal ist verpflichtet, stets die aktuell gültige Dokumentation zu verwenden.

Das Fachpersonal hat sicherzustellen, dass die Anwendung bzw. der Einsatz der beschriebenen Produkte alle Sicherheitsanforderungen, einschließlich sämtlicher anwendbaren Gesetze, Vorschriften, Bestimmungen und Normen erfüllt.

### Disclaimer

Diese Dokumentation wurde sorgfältig erstellt. Die beschriebenen Produkte werden jedoch ständig weiterentwickelt.

Wir behalten uns das Recht vor, die Dokumentation jederzeit und ohne Ankündigung zu überarbeiten und zu ändern.

Aus den Angaben, Abbildungen und Beschreibungen in dieser Dokumentation können keine Ansprüche auf Änderung bereits gelieferter Produkte geltend gemacht werden.

#### Marken

Beckhoff<sup>®</sup>, TwinCAT<sup>®</sup>, TwinCAT/BSD<sup>®</sup>, TC/BSD<sup>®</sup>, EtherCAT<sup>®</sup>, EtherCAT G<sup>®</sup>, EtherCAT G10<sup>®</sup>, EtherCAT P<sup>®</sup>, Safety over EtherCAT<sup>®</sup>, TwinSAFE<sup>®</sup>, XFC<sup>®</sup>, XTS<sup>®</sup> und XPlanar<sup>®</sup> sind eingetragene und lizenzierte Marken der Beckhoff Automation GmbH.

Die Verwendung anderer in dieser Dokumentation enthaltenen Marken oder Kennzeichen durch Dritte kann zu einer Verletzung von Rechten der Inhaber der entsprechenden Bezeichnungen führen.

### Patente

Die EtherCAT-Technologie ist patentrechtlich geschützt, insbesondere durch folgende Anmeldungen und Patente:

EP1590927, EP1789857, EP1456722, EP2137893, DE102015105702 mit den entsprechenden Anmeldungen und Eintragungen in verschiedenen anderen Ländern.

### Ether**CAT**

EtherCAT<sup>®</sup> ist eine eingetragene Marke und patentierte Technologie lizenziert durch die Beckhoff Automation GmbH, Deutschland

### Copyright

© Beckhoff Automation GmbH & Co. KG, Deutschland.

Weitergabe sowie Vervielfältigung dieses Dokuments, Verwertung und Mitteilung seines Inhalts sind verboten, soweit nicht ausdrücklich gestattet.

Zuwiderhandlungen verpflichten zu Schadenersatz. Alle Rechte für den Fall der Patent-, Gebrauchsmusteroder Geschmacksmustereintragung vorbehalten.

## 1.2 Zu Ihrer Sicherheit

### Sicherheitsbestimmungen

Lesen Sie die folgenden Erklärungen zu Ihrer Sicherheit. Beachten und befolgen Sie stets produktspezifische Sicherheitshinweise, die Sie gegebenenfalls an den entsprechenden Stellen in diesem Dokument vorfinden.

### Haftungsausschluss

Die gesamten Komponenten werden je nach Anwendungsbestimmungen in bestimmten Hard- und Software-Konfigurationen ausgeliefert. Änderungen der Hard- oder Software-Konfiguration, die über die dokumentierten Möglichkeiten hinausgehen, sind unzulässig und bewirken den Haftungsausschluss der Beckhoff Automation GmbH & Co. KG.

### Qualifikation des Personals

Diese Beschreibung wendet sich ausschließlich an ausgebildetes Fachpersonal der Steuerungs-, Automatisierungs- und Antriebstechnik, das mit den geltenden Normen vertraut ist.

### Signalwörter

Im Folgenden werden die Signalwörter eingeordnet, die in der Dokumentation verwendet werden. Um Personen- und Sachschäden zu vermeiden, lesen und befolgen Sie die Sicherheits- und Warnhinweise.

### Warnungen vor Personenschäden

### ▲ GEFAHR

Es besteht eine Gefährdung mit hohem Risikograd, die den Tod oder eine schwere Verletzung zur Folge hat.

### **A WARNUNG**

Es besteht eine Gefährdung mit mittlerem Risikograd, die den Tod oder eine schwere Verletzung zur Folge haben kann.

### **⚠ VORSICHT**

Es besteht eine Gefährdung mit geringem Risikograd, die eine mittelschwere oder leichte Verletzung zur Folge haben kann.

### Warnung vor Umwelt- oder Sachschäden

HINWEIS

Es besteht eine mögliche Schädigung für Umwelt, Geräte oder Daten.

### Information zum Umgang mit dem Produkt

Diese Information beinhaltet z. B.: Handlungsempfehlungen, Hilfestellungen oder weiterführende Informationen zum Produkt.

## **1.3** Hinweise zur Informationssicherheit

Die Produkte der Beckhoff Automation GmbH & Co. KG (Beckhoff) sind, sofern sie online zu erreichen sind, mit Security-Funktionen ausgestattet, die den sicheren Betrieb von Anlagen, Systemen, Maschinen und Netzwerken unterstützen. Trotz der Security-Funktionen sind die Erstellung, Implementierung und ständige Aktualisierung eines ganzheitlichen Security-Konzepts für den Betrieb notwendig, um die jeweilige Anlage, das System, die Maschine und die Netzwerke gegen Cyber-Bedrohungen zu schützen. Die von Beckhoff verkauften Produkte bilden dabei nur einen Teil des gesamtheitlichen Security-Konzepts. Der Kunde ist dafür verantwortlich, dass unbefugte Zugriffe durch Dritte auf seine Anlagen, Systeme, Maschinen und Netzwerke verhindert werden. Letztere sollten nur mit dem Unternehmensnetzwerk oder dem Internet verbunden werden, wenn entsprechende Schutzmaßnahmen eingerichtet wurden.

Zusätzlich sollten die Empfehlungen von Beckhoff zu entsprechenden Schutzmaßnahmen beachtet werden. Weiterführende Informationen über Informationssicherheit und Industrial Security finden Sie in unserem <u>https://www.beckhoff.de/secguide</u>.

Die Produkte und Lösungen von Beckhoff werden ständig weiterentwickelt. Dies betrifft auch die Security-Funktionen. Aufgrund der stetigen Weiterentwicklung empfiehlt Beckhoff ausdrücklich, die Produkte ständig auf dem aktuellen Stand zu halten und nach Bereitstellung von Updates diese auf die Produkte aufzuspielen. Die Verwendung veralteter oder nicht mehr unterstützter Produktversionen kann das Risiko von Cyber-Bedrohungen erhöhen.

Um stets über Hinweise zur Informationssicherheit zu Produkten von Beckhoff informiert zu sein, abonnieren Sie den RSS Feed unter <u>https://www.beckhoff.de/secinfo</u>.

# 2 Übersicht

**OPC U**nified **A**rchitecture (OPC UA) ist die nächste Generation des klassischen OPC-Standards. Es handelt sich hierbei um ein weltweit standardisiertes Kommunikationsprotokoll, über das Maschinendaten herstellerund plattformunabhängig ausgetauscht werden können. OPC UA integriert gängige Sicherheitsstandards bereits direkt im Protokoll. Ein weiterer großer Vorteil von OPC UA gegenüber dem klassischen OPC-Standard ist die Unabhängigkeit vom COM/DCOM-System.

Detaillierte Informationen zu OPC UA finden Sie auf der Webseite der OPC Foundation.

Die TwinCAT 3 Function TF6100 OPC UA besteht aus mehreren Softwarekomponenten, welche einen Datenaustausch mit TwinCAT, basierend auf OPC UA, ermöglichen. Die folgende Tabelle gibt einen Überblick über die einzelnen Produktbestandteile.

| Software-Komponente          | Beschreibung                                                                                                    |
|------------------------------|----------------------------------------------------------------------------------------------------|
| TwinCAT OPC UA Server        | Stellt eine OPC-UA-Server-Schnittstelle zur<br>Verfügung, damit UA-Clients auf die<br>TwinCAT-Laufzeit zugreifen können.                                                                                                    |
| TwinCAT OPC UA Client        | Stellt eine OPC-UA-Client-Funktionalität zur<br>Verfügung, damit die Kommunikation mit anderen<br>OPC UA Servern auf der Grundlage von PLCopen-<br>genormten Funktionsbausteinen sowie einem einfach<br>zu konfigurierenden I/O-Gerät möglich ist. |
| TwinCAT OPC UA Configurator  | Grafische Benutzerschnittstelle für die Konfiguration des TwinCAT OPC UA Servers.                                                                                                    |
| TwinCAT OPC UA Sample Client | Grafische Beispielimplementierung eines OPC UA<br>Clients um einen ersten Verbindungstest mit dem<br>TwinCAT OPC UA Server durchführen zu können.                                                                                                  |
| TwinCAT OPC UA Gateway       | Wrapper-Technologie, die sowohl eine OPC-COM-<br>DA-Server-Schnittstelle als auch OPC-UA-Server-<br>Aggregationsfähigkeiten zur Verfügung stellt.                                                                                                  |

Diese Dokumentation beschreibt das TwinCAT OPC UA Gateway, bei welchem es sich um eine Softwarekomponente handelt die eine OPC COM DA Schnittstelle anbietet, sowie eine OPC UA Serveraggregation ermöglicht.

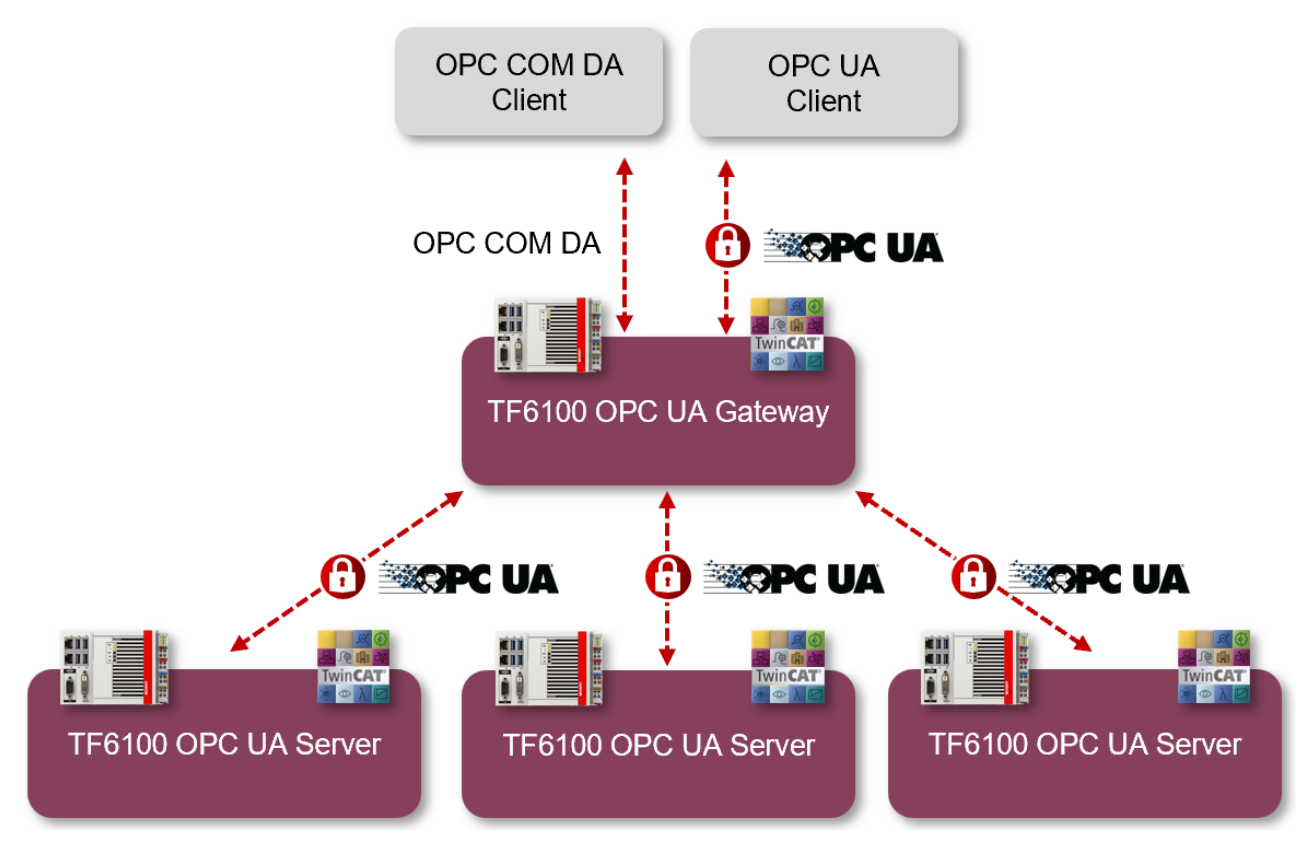

Für einen schnellen Einstieg in das Produkt empfehlen wir unsere Kapitel Installation [ $\blacktriangleright$  10] und Quick Start [ $\blacktriangleright$  16]. Bitte beachten Sie auch die Systemvoraussetzungen [ $\blacktriangleright$  10] zu diesem Produkt.

# 3 Installation

### 3.1 Systemvoraussetzungen

Für die Installation und den Betrieb dieses Produkts gelten die folgenden Systemvoraussetzungen.

| Technische Daten         | Beschreibung                                                                                                    |
|--------------------------|----------------------------------------------------------------------------------------------------|
| Betriebssystem           | Windows 7, 10                                                                                                    |
|                          | Windows Server                                                                                                    |
| Zielplattformen          | PC-Architektur (x86, x64, ARM)                                                                                                    |
| .NET Framework           |                                                                                                    |
| Minimale TwinCAT-Version | Eine TwinCAT Installation ist für den Betrieb dieser Software nicht notwendig.                                                                                                    |
| Benötigte TwinCAT-Lizenz | Eine TwinCAT Lizenz ist für den Betrieb dieser Software nicht notwendig.                                                                                                    |
| Unterstützte Server      | Das TwinCAT OPC UA Gateway kommuniziert ausschließlich mit<br>TwinCAT OPC UA Servern, für die eine TF6100 Lizenz benötigt<br>wird. Möchten Sie Fremdgeräte an das Gateway anschließen, so<br>benötigen Sie die Software "UA Gateway" der Firma Unified<br>Automation. |
| COM/DCOM                 | Lokale OPC COM DA Kommunikation wird von dieser Software<br>unterstützt. Eine Kommunikation basierend auf DCOM wird nicht<br>unterstützt.                                                                                                    |

### Installationsvarianten

Bitte beachten Sie auch die verschiedenen unterstützten <u>Installationsvarianten [> 12]</u> des TwinCAT OPC UA Gateway.

### **Firewall-Port**

Um eine Kommunikation über OPC UA mit dem TwinCAT OPC UA Gateway zu ermöglichen, muss der folgende Netzwerkport in der Firewall des Geräts geöffnet werden:

48050/tcp (incoming)

Wird das TwinCAT OPC UA Gateway zum Beispiel auf einem Beckhoff Industrie-PC installiert, so muss in der Firewall des Betriebssystems dieser Port als eingehende Kommunikation geöffnet werden.

### 3.2 Installation

Die Installation dieser TwinCAT 3 Function kann, abhängig von der verwendeten TwinCAT-Version und dem Betriebssystem, auf unterschiedliche Arten erfolgen, welche im Folgenden näher beschrieben werden sollen.

HINWEIS

### Updateinstallation

Bei einer Updateinstallation wird immer die vorherige Installation deinstalliert. Bitte stellen Sie sicher, dass Sie vorher ein Backup Ihrer Konfigurationsdateien erstellt haben.

### TwinCAT Package Manager

Wenn Sie TwinCAT 3.1 Build 4026 (und höher) auf dem Betriebssystem Microsoft Windows verwenden, können Sie diese Function über den TwinCAT Package Manager installieren, siehe <u>Dokumentation zur</u> <u>Installation</u>.

Normalerweise installieren Sie die Function über den entsprechenden Workload; dennoch können Sie die im Workload enthaltenen Pakete auch einzeln installieren. Diese Dokumentation beschreibt im Folgenden kurz den Installationsvorgang über den Workload.

### Kommandozeilenprogramm TcPkg

Über das TcPkg **C**ommand Line Interface (CLI) können Sie sich die verfügbaren Workloads auf dem System anzeigen lassen:

tcpkg list -t workload

Über das folgende Kommando können Sie den Workload einer Function installieren. Hier exemplarisch dargestellt am Beispiel des TF6100 TwinCAT OPC UA Client:

tcpkg install tf6100-opc-ua-client

### TwinCAT Package Manager UI

Über das **U**ser Interface (UI) können Sie sich alle verfügbaren Workloads anzeigen lassen und diese bei Bedarf installieren.

Folgen Sie hierzu den entsprechenden Anweisungen in der Oberfläche.

### HINWEIS

### Unvorbereiteter TwinCAT-Neustart kann Datenverlust erzeugen

Die Installation dieser Function hat unter Umständen einen TwinCAT-Neustart zur Folge. Stellen Sie sicher, dass keine kritischen TwinCAT-Applikationen auf dem System laufen oder fahren Sie diese zunächst geordnet herunter.

### Setup

Wenn Sie TwinCAT 3.1 Build 4024 auf dem Betriebssystem Microsoft Windows verwenden, können Sie diese Function über ein Setup-Paket installieren, welches Sie auf der Beckhoff Webseite unter <u>https://www.beckhoff.com/download</u> herunterladen können.

Die Installation kann hierbei sowohl auf Engineering- als auch Runtime-Seite erfolgen, je nachdem, auf welchem System Sie die Function benötigen. Der folgende Screenshot zeigt exemplarisch die Setup-Oberfläche am Beispiel des TF6100 TwinCAT OPC UA Client-Setups.

| Beckhoff TF6100 OPC-UA-Client - 4.4.37.0 |                                                                                                    |  |  |  |  |  |
|------------------------------------------|----------------------------------------------------------------------------------------------------|--|--|--|--|--|
| ی                                        | Welcome to the Beckhoff Setup for Beckhoff<br>TF6100 OPC-UA-Client                                                    |  |  |  |  |  |
|                                          | Beckhoff Setup will allow you to modify, repair, or remove<br>Beckhoff TF6100 OPC-UA-Client. To continue, click Next. |  |  |  |  |  |
|                                          |                                                                                                    |  |  |  |  |  |
|                                          | < Back Next > Cancel                                                                                                  |  |  |  |  |  |

Zur Durchführung des Installationsvorgangs, folgen Sie den entsprechenden Anweisungen im Setup-Dialog.

### **HINWEIS**

### Unvorbereiteter TwinCAT-Neustart kann Datenverlust erzeugen

Die Installation dieser Function hat unter Umständen einen TwinCAT-Neustart zur Folge. Stellen Sie sicher, dass keine kritischen TwinCAT-Applikationen auf dem System laufen oder fahren Sie diese zunächst geordnet herunter.

### 3.3 Installationsvarianten

In diesem Kapitel werden die verschiedenen unterstützten Installationsvarianten des TwinCAT OPC UA Gateways beschrieben. Bitte beachten Sie, daß sich die genannten Varianten in Ihrer Komplexität fast beliebig erweitern lassen. Die genannten Beispiele stellen nur häufig vorkommende Installationsvarianten dar.

### Gateway und Server auf demselben Gerät

Bei diesem Szenario sind das TwinCAT OPC UA Gateway und der TwinCAT OPC UA Server auf demselben Gerät installiert. Das Gateway ist mit den Standardeinstellungen konfiguriert, um eine Verbindung mit dem lokalen TwinCAT OPC UA Server unter der folgenden Server-URL herzustellen: opc.tcp://localhost:4840.

Aus Sicht des Clients werden in diesem Fall zwei Szenarien unterstützt:

- Ein OPC UA Client greift über das Gateway auf den unterlagerten Server zu, um auf Symbole aus der TwinCAT Runtime zuzugreifen. Der Client kann sich hierbei auf demselben Gerät oder einem Gerät im Netzwerk befinden. Die Kommunikationsverbindung zwischen Client und Gateway ist hierbei OPC UA.
- Ein OPC COM DA Client greift über das Gateway auf den unterlagerten Server zu, um auf Symbole aus der TwinCAT Runtime zuzugreifen. Der Client befindet sich hierbei zwingend auf demselben Gerät. Die Kommunikationsverbindung zwischen Client und Gateway ist hierbei OPC COM DA.

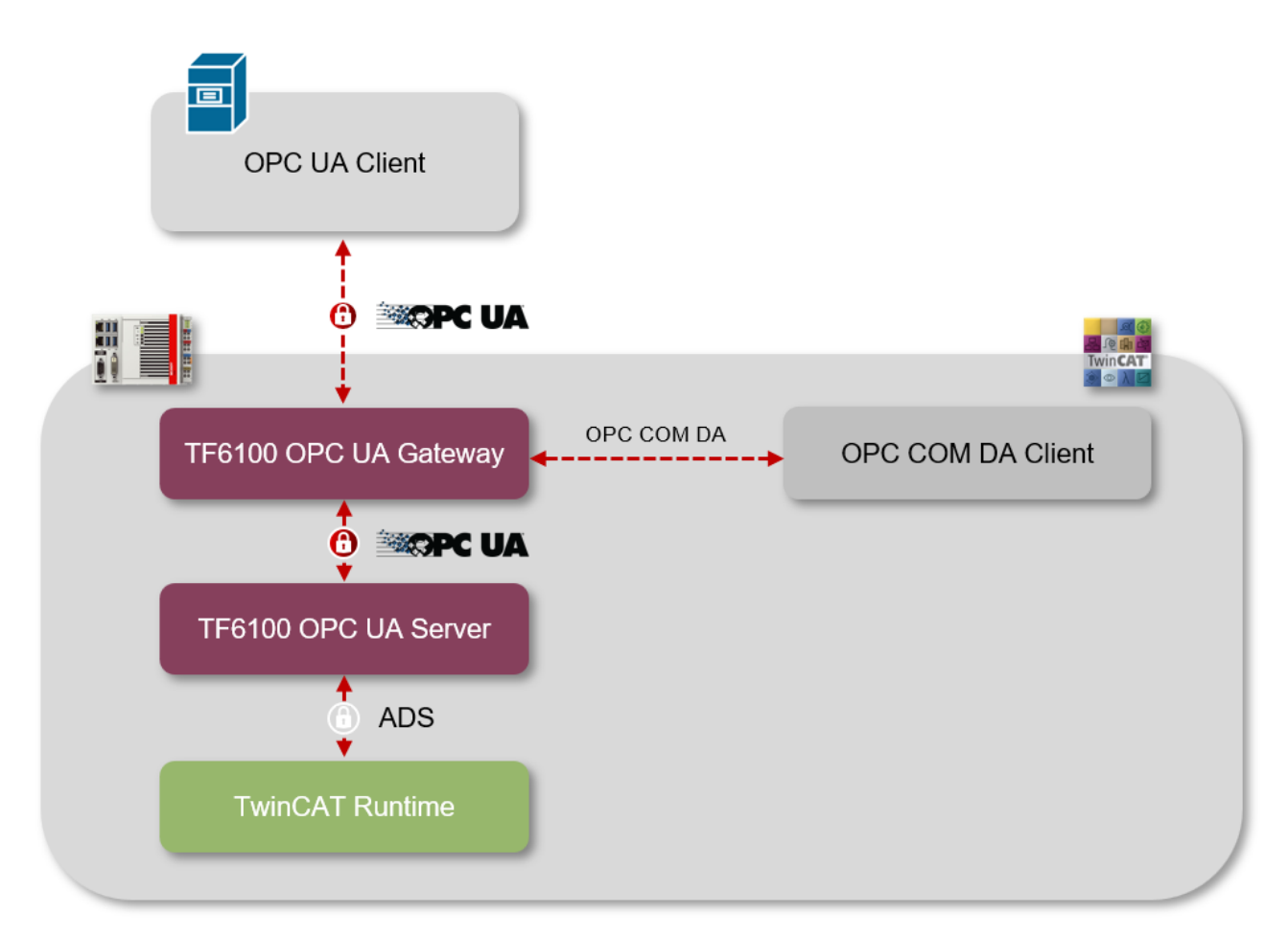

### Gateway und Server auf verschiedenen Geräten

Bei diesem Szenario sind das TwinCAT OPC UA Gateway und der TwinCAT OPC UA Server auf verschiedenen Geräten installiert. Das Gateway ist für die Herstellung einer Verbindung mit dem remote TwinCAT OPC UA Server konfiguriert, indem dessen Server-URL, z. B. opc.tcp://192.168.1.1:4840, im Gateway hinterlegt wird.

Aus Sicht des Clients werden in diesem Fall zwei Szenarien unterstützt:

- Ein OPC UA Client greift über das Gateway auf den unterlagerten Server zu, um auf Symbole aus der TwinCAT Runtime zuzugreifen. Der Client kann sich hierbei auf demselben Gerät oder einem Gerät im Netzwerk befinden. Die Kommunikationsverbindung zwischen Client und Gateway ist hierbei OPC UA.
- Ein OPC COM DA Client greift über das Gateway auf den unterlagerten Server zu, um auf Symbole aus der TwinCAT Runtime zuzugreifen. Der Client befindet sich hierbei zwingend auf demselben Gerät. Die Kommunikationsverbindung zwischen Client und Gateway ist hierbei OPC COM DA.

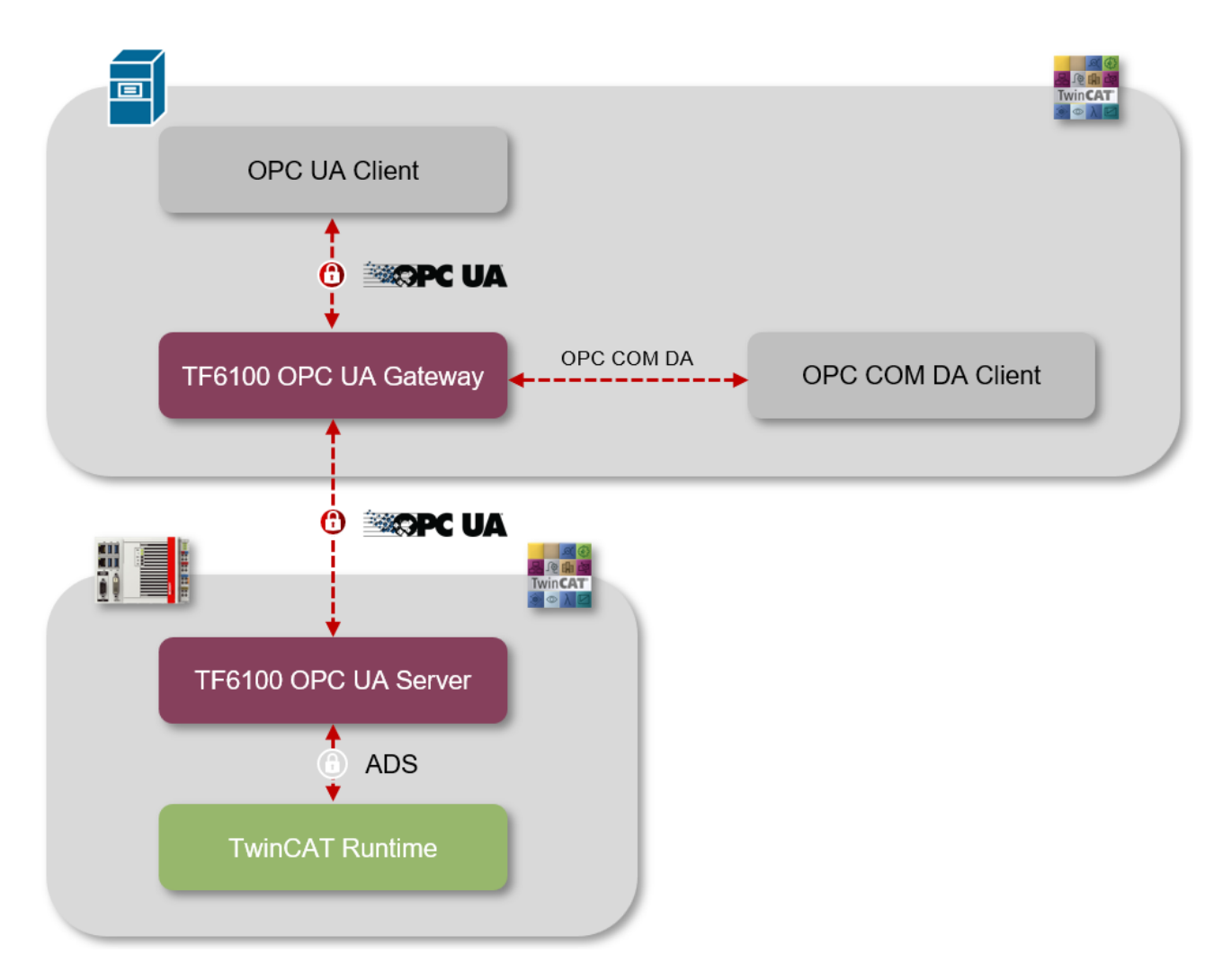

### Gateway mit mehreren Servern verbinden

Sie können das TwinCAT OPC UA Gateway auch mit mehreren unterlagerten TwinCAT OPC UA Servern verbinden. Die Server können hierbei auf demselben Gerät oder auch auf Geräten im Netzwerk installiert sein. Dieses Szenario lässt sich dabei natürlich beliebig erweitern. Das folgende Schaubild veranschaulicht ein Szenario, bei dem drei TwinCAT OPC UA Server im Netzwerk an das Gateway angeschlossen wurden.

Aus Sicht des Clients werden in diesem Fall zwei Szenarien unterstützt:

- Ein OPC UA Client greift über das Gateway auf die unterlagerten Server zu, um auf Symbole aus den einzelnen TwinCAT Runtimes zuzugreifen. Der Client kann sich hierbei auf demselben Gerät oder einem Gerät im Netzwerk befinden. Die Kommunikationsverbindung zwischen Client und Gateway ist hierbei OPC UA.
- Ein OPC COM DA Client greift über das Gateway auf die unterlagerten Server zu, um auf Symbole aus den TwinCAT Runtimes zuzugreifen. Der Client befindet sich hierbei zwingend auf demselben Gerät. Die Kommunikationsverbindung zwischen Client und Gateway ist hierbei OPC COM DA.

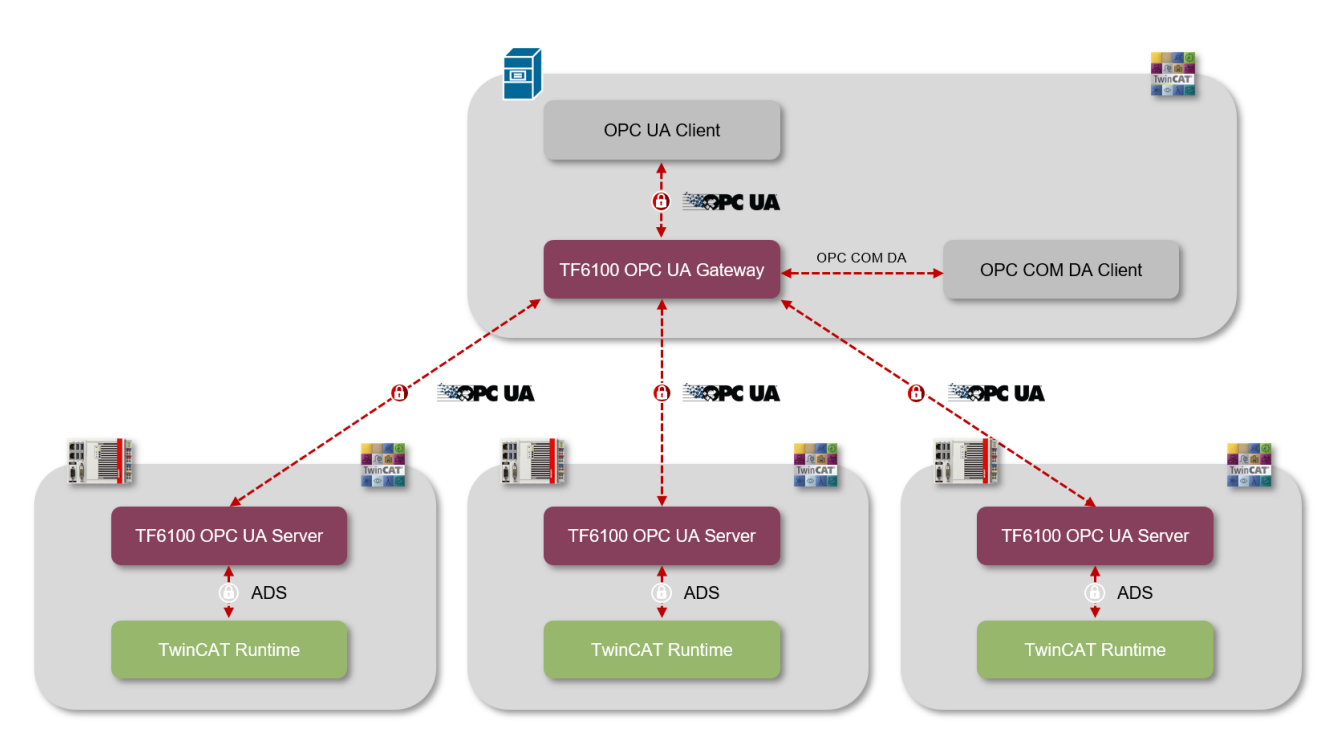

# 4 Technische Einführung

### 4.1 Quick Start

Das TwinCAT OPC UA Gateway steht als separates Setup zum Download zur Verfügung. Das Setup konfiguriert automatisch den Zugang zu einem TwinCAT OPC UA Server, der auf demselben Computer wie das Gateway läuft.

Wenn dem Gateway mehr als ein OPC UA Server hinzugefügt werden soll oder der Server auf einem anderen Computer läuft, müssen Änderungen an der Standardkonfiguration vorgenommen werden. Verwenden Sie den Konfigurator, um diese Einstellungen zu konfigurieren.

### Konfiguration des TwinCAT OPC UA Servers

Prüfen Sie die Konfiguration des OPC UA Servers und vergewissern Sie sich, dass er wie erwartet arbeitet, bevor Sie fortfahren.

Für weitere Informationen bezüglich der Konfiguration des OPC UA Servers lesen Sie den Quick Start im Kapitel "OPC UA Server".

#### Schnelleinstieg OPC COM DA

Um einen OPC COM DA Client mit dem Gateway zu verbinden, starten Sie den Client und stellen Sie eine Verbindung zu der folgenden Progld her:

UnifiedAutomation.UaGateway.1

| Server Properties    |                               | 8   |
|----------------------|-------------------------------|-----|
| General              |                               |     |
|                      |                               |     |
| Registered Servers:  |                               |     |
| OPC Data Access      | s Servers Version 1.0         |     |
| ⊕                    | s Servers Version 2.0         |     |
| Unified Autom        | ation.UaGateway.1             |     |
|                      |                               |     |
|                      |                               |     |
|                      |                               |     |
|                      |                               |     |
| Prog ID:             | UnifiedAutomation.UaGateway.1 |     |
| Remote Machine Name: |                               |     |
|                      |                               |     |
|                      | OK Can                        | cel |

Beim Durchsuchen des Gateway werden ein oder mehrere OPC UA Server im Namensraum des Gateway sichtbar.

| Add Items                                                                                                    | X                                                            |
|----------------------------------------------------------------------------------------------------|--------------------------------------------------------------|
| Item Properties<br>Access Path:                                                                                                    | OK<br>Cancel                                                 |
| Item ID:                                                                                                    |                                                              |
| Data Type: Native 🔻                                                                                                    |                                                              |
| Active 🔽                                                                                                    |                                                              |
| Browsing<br>Branch Filter:<br>*<br>Image: Second Second Seco | Leaf Filter: Type: Access:          *       Native       Any |
| Browse flat address space on selected branch                                                                                                    | Add Leaves                                                   |
| Validate item before adding it to the list                                                                                                    | Item Count: 0                                                |

### Schnelleinstieg OPC UA

BECKHOFF

Das Gateway bietet nicht nur eine OPC-COM-DA-Schnittstelle, sondern erlaubt die Aggregation von einem oder mehreren OPC UA Servern. Hierzu öffnet das Gateway ebenfalls eine OPC-UA-Schnittstelle. Das Gateway ist über folgende OPC UA Server URL erreichbar:

opc.tcp://[HostnameOrIpAddressOrLocalhost]:48050

- opc.tcp://localhost:48050
- Juagateway@CX-12345 (opc.tcp)
  - None None (uatcp-uasc-uabinary)
  - Basic128Rsa15 Sign & Encrypt (uatcp-uasc-uabinary)
  - Basic256 Sign & Encrypt (uatcp-uasc-uabinary)

Der Namensraum des Gateway beinhaltet dann alle zugrunde liegenden TwinCAT OPC UA Server.

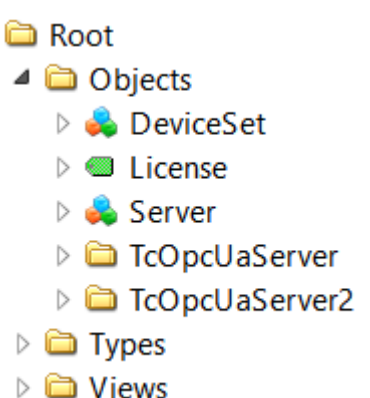

## 4.2 Empfohlene Schritte

Nach der Erstinbetriebnahme empfehlen wir die Beachtung der folgenden Punkte, um das Gateway weiter zu konfigurieren und eine stabile und sichere Betriebsumgebung zu gewährleisten.

### Nur sichere IdentityToken verwenden

Das Gateway wird im Auslieferungszustand mit dem aktivierten IdentityToken "Anonymous" konfiguriert. Wir empfehlen dieses IdentityToken zu deaktivieren, damit sich nur authentifizierte Benutzer mit der OPC UA Server Schnittstelle des Gateways verbinden können. Diese Einstellung können Sie in der <u>Konfiguration der Endpunkte [>25]</u> vom TwinCAT OPC UA Gateway Konfigurator deaktivieren.

| ø | 🔑 UaGateway Administration V1.5.11 |                           |              |              |  |  |  |  |
|---|------------------------------------|---------------------------|--------------|--------------|--|--|--|--|
| G | General                            | Configured UA Servers     | UA Endpoints | OPC DA (COM) |  |  |  |  |
|   | General                            |                           |              |              |  |  |  |  |
|   | Enab                               | le Anonymous logon        |              |              |  |  |  |  |
|   | 🗹 Enab                             | le Username/Password logo | n            |              |  |  |  |  |
|   | Enable Certificate based logon     |                           |              |              |  |  |  |  |
|   | Allow Deprecated Security Policies |                           |              |              |  |  |  |  |

### Konfigurieren einer Benutzergruppe mit Zugriffsberechtigung

Sie sollten über den TwinCAT OPC UA Gateway Konfigurator eine Benutzergruppe definieren, welche Zugriffsberechtigung auf das Gateway bekommt. Benutzer aus dieser Benutzergruppe können dann als IdentityToken bei der Verbindung eines OPC UA Clients mit dem Gateway angegeben werden.

| 🌽 UaGateway Administration V1.5.15                                                                                                    |               |                                      |                         |                               |          | × |
|----------------------------------------------------------------------------------------------------|---------------|--------------------------------------|-------------------------|-------------------------------|----------|---|
| General Configured UA Servers UA Endpoints OPC DA (COM) OP                                                                                                    | C COM ItemIDs | Tag File                             | Trace                   | Certificates                  | About    |   |
| Autostart          UaGateway Runtime Process         Notification Area Icon                                                                                                    |               |                                      |                         |                               |          |   |
| Launching User The user under whose credentials the UaGateway service will be run: C Local System account This account: Domain DESKTOP-28AUAPK  User Sven                                                                                                    | Remote DCOM   | Access<br>ote Connecti<br>ng UaGatew | on to UaGa<br>ay by OPC | ateway OPC CON<br>COM Clients | 1 Server |   |
| User Authentication The users that are allowed to connect to UaGateway:  Enable Anonymous logon  Enable Username/Password logon  Any operation system user  in Limit to users of this group: Domain DESKTOP-28AUAPK  Group UaGatewayUsers  Enable Certificate based logon |               |                                      |                         |                               |          |   |

#### Unsichere Endpunkte deaktiviert lassen

Als unsicher eingestufte Endpunkte werden standardmäßig nicht vom TwinCAT OPC UA Gateway angeboten. Über einen Konfigurationsparameter bei der <u>Konfiguration der Endpunkte [> 25]</u> lassen sich diese im Gateway verfügbar machen – wir empfehlen dies jedoch ausdrücklich nicht und nur die Verwendung der aktuell als sicher geltenden Endpunkte.

| 🔑 UaGateway Administration V1.5.11                                                                                                  |                       |              |              |  |  |  |  |
|----------------------------------------------------------------------------------------------------|-----------------------|--------------|--------------|--|--|--|--|
| General                                                                                                    | Configured UA Servers | UA Endpoints | OPC DA (COM) |  |  |  |  |
| General                                                                                                    | General               |              |              |  |  |  |  |
| Enat                                                                                                    | ole Anonymous logon   |              |              |  |  |  |  |
| Enable Username/Password logon                                                                                                    |                       |              |              |  |  |  |  |
| Enable Certificate based logon                                                                                                    |                       |              |              |  |  |  |  |
| Allow Deprecated Security Policies                                                                                                  |                       |              |              |  |  |  |  |
| General  Enable Anonymous logon  Enable Username/Password logon  Enable Certificate based logon  Allow Deprecated Security Policies |                       |              |              |  |  |  |  |

Des Weiteren ist im Auslieferungszustand des Gateway der unverschlüsselte Endpunkt ("None/None") deaktiviert und wir empfehlen diesen deaktiviert zu lassen. Muss dieser aus Kompatibilitätsgründen aktiviert werden, so kann dies ebenfalls über die Konfigurationsparameter im Konfigurator erfolgen.

| ا 🌽 | JaGatew  | vay Admii    | nistration V1.5.1   | 1             |                   |                  |               |       |              |              |     |          | $\times$ |
|-----|----------|--------------|---------------------|---------------|-------------------|------------------|---------------|-------|--------------|--------------|-----|----------|----------|
| Ge  | eneral   | Configu      | ed UA Servers       | UA Endpoints  | OPC DA (COM)      | OPC COM Item     | Os Tag File   | Trace | Certificates | About        |     |          |          |
| -(  | General  |              |                     |               |                   |                  |               |       |              |              |     |          |          |
|     | Enab     | le Anonym    | ous logon           |               |                   |                  |               |       |              |              |     |          |          |
|     | 🗹 Enab   | le Usernar   | ne/Password logo    | n             |                   |                  |               |       |              |              |     |          |          |
|     | 🗹 Enab   | le Certifica | te based logon      |               |                   |                  |               |       |              |              |     |          |          |
|     | Allow    | / Deprecat   | ed Security Policie | es            |                   |                  |               |       |              |              |     |          |          |
|     | Endpoint | s            |                     |               |                   |                  |               |       |              |              |     |          |          |
|     | #        | Protocol     | URL                 |               | Network Configura | ation            |               |       |              |              |     |          |          |
|     | 1        | UA TCP       | opc.tcp://DESK      | TOP-28AUAPK:4 | Endpoint URL      | opc.tcp://DESKTC | P-28AUAPK:480 | 50    |              |              |     |          |          |
|     |          |              |                     |               | Protocol          | UA TCP           |               |       |              |              |     | •        |          |
|     |          |              |                     |               | Hostname / IP     | DESKTOP-28AU     | РК            |       |              |              |     |          | ]        |
|     |          |              |                     |               | Network Adapter   | All              |               |       |              |              |     | ر -      |          |
|     |          |              |                     |               |                   | DESKTOP-28AUA    | РК            |       |              |              |     | -        |          |
|     |          |              |                     |               | Port              | 48050            |               |       |              |              |     | <b>•</b> | ]        |
|     |          |              |                     |               | Security          |                  |               |       | Reverse Conn | ect Client U | RLs |          |          |
|     |          |              |                     |               |                   |                  |               |       |              |              |     |          | 1        |
|     |          |              |                     |               | None None         |                  |               |       |              |              |     |          |          |
|     |          |              |                     |               | Basic128Rsa1      | 5 Si             | n & Encrypt   | ~     |              |              |     |          |          |
|     |          |              |                     |               | Basic 256         |                  | n & Encrypt   |       |              |              |     |          |          |
|     |          |              |                     |               |                   | 21               | n acenci ypt  |       |              |              |     |          |          |

### ,Accept all certificates' deaktivieren

Im Auslieferungszustand wird das Gateway für die einfache Inbetriebnahme so konfiguriert, dass dieses allen Client-Zertifikaten automatisch vertraut, ohne auf Gateway-Seite einen manuellen Zertifikatsaustausch durchführen zu müssen. Aus Sicherheitsgründen empfehlen wir die Deaktivierung dieser Einstellung. Diese Einstellung kann über den TwinCAT OPC UA Gateway Konfigurator bei der Konfiguration der Endpunkte [▶ 25] deaktiviert werden.

| JaGate            | way Admii     | nistration V1.5.11          |                  |                |                   |             |                                            |           |
|-------------------|---------------|-----------------------------|------------------|----------------|-------------------|-------------|--------------------------------------------|-----------|
| eneral<br>General | Configu       | red UA Servers UA Endpoints | OPC DA (COM)     | OPC COM Iter   | nIDs Tag File     | Trace       | Certificates About                         |           |
| Ena               | ble Anonym    | ious logon                  |                  |                |                   |             |                                            |           |
| 🗸 Ena             | ble Usernar   | ne/Password logon           |                  |                |                   |             |                                            |           |
| 🗸 Ena             | ble Certifica | ate based logon             |                  |                |                   |             |                                            |           |
| Allo              | w Deprecat    | ed Security Policies        |                  |                |                   |             |                                            |           |
| ndpoin            | nts           |                             |                  |                |                   |             |                                            |           |
| #                 | Protocol      | URI                         | Network Configur | ation          |                   |             |                                            |           |
| 1                 | UA TCP        | opc.tcp://DESKTOP-28AUAPK:4 | Endpoint URL     | opc.tcp://DESK | TOP-28AUAPK:48050 |             |                                            |           |
|                   |               |                             | Protocol         | UA TCP         |                   |             |                                            | •         |
|                   |               |                             | Hostname / IP    | DESKTOP-28AU   | JAPK              |             |                                            |           |
|                   |               |                             | Network Adapter  | All            |                   |             |                                            | - J       |
|                   |               |                             |                  | DESKTOP-28AU   | JAPK              |             |                                            | -         |
|                   |               |                             | Port             | 48050          |                   |             |                                            | <b></b>   |
|                   |               |                             | Security         |                |                   | F           | Reverse Connect Client URLs                |           |
|                   |               |                             | _                |                |                   |             |                                            |           |
|                   |               |                             | None             |                |                   |             |                                            |           |
|                   |               |                             | Basic128Rsa1     | .5             | Sign & Encrypt    | ~           |                                            |           |
|                   |               |                             | Basic256         |                | Sian & Encrypt    | 7           |                                            |           |
|                   |               |                             |                  |                | ngri et ante / pr |             |                                            |           |
|                   |               |                             | Basic256Sha2     | :56 :          | Sign & Encrypt    | •           |                                            |           |
|                   |               |                             | Aes128_Sha2      | 56_RsaOaep     | Sign & Encrypt    | •           |                                            |           |
|                   |               |                             |                  | -              |                   |             |                                            |           |
|                   |               |                             | Mes256_5na2      | 56_RSaPSS      | sign & Encrypt    | •           |                                            | <b>-</b>  |
|                   |               |                             | Security Check O | verrides       |                   |             |                                            |           |
|                   |               |                             |                  | tificates      | Disable nonce le  | nath check  | k Accept missing CRLs                      |           |
|                   |               |                             | Disable Applic   | ationURI check | Disable UserTok   | en PolicyId | check Disable certificate signature algori | thm check |
|                   |               |                             | Accept expire    | d certificates | Accept missing I  | ssuer CRL   | s Disable certificate usage check          |           |
| <                 |               | >                           |                  |                | -                 |             | -                                          |           |
|                   |               | <b>A</b> –                  |                  |                |                   |             |                                            |           |

### 4.3 Konfigurator

Das TwinCAT OPC UA Gateway beinhaltet eine grafische Benutzeroberfläche für die Konfiguration der Software. Diesen Konfigurator öffnen Sie über den Eintrag **Administrate UaGateway** im Kontextmenü des Gateway Symbols im Windows System Tray.

|     | $\triangleright$ | Start                  |
|-----|------------------|------------------------|
|     |                  | Stop                   |
|     | r,               | Restart                |
|     | æ                | Administrate UaGateway |
|     |                  | Quit                   |
| E U |                  | 03/01/2024             |

| UaGateway /                                                                                                    | Administration V1.5.1                                                                                   | 1                   |                      |                        |              |           |            |  |
|----------------------------------------------------------------------------------------------------|----------------------------------------------------------------------------------------------------|---------------------|----------------------|------------------------|--------------|-----------|------------|--|
| General Co                                                                                                    | onfigured UA Servers                                                                                    | UA Endpoints        | OPC DA (COM)         | OPC COM ItemIDs        | Tag File     | Trace     | <b>(</b> ⊴ |  |
| Autostart                                                                                                    |                                                                                                    |                     |                      |                        |              |           |            |  |
| UaGatew                                                                                                    | ay Runtime Process                                                                                      |                     |                      |                        |              |           |            |  |
| Notificatio                                                                                                    | on Area Icon                                                                                            |                     |                      |                        |              |           |            |  |
| Launching Us                                                                                                    | er                                                                                                    |                     |                      |                        |              |           |            |  |
| The user und                                                                                                    | ler whose credentials th                                                                                | e UaGateway serv    | vice will be run:    |                        |              |           |            |  |
| Local Sys                                                                                                    | tem account                                                                                             |                     |                      |                        |              |           |            |  |
| O This acco                                                                                                    | unt:                                                                                                    |                     |                      |                        |              |           |            |  |
| Domain                                                                                                    | DESKTOP-28AUAPK                                                                                         |                     | $\sim$               |                        |              |           |            |  |
| User                                                                                                    | Sven                                                                                                    |                     | ~ G                  |                        |              |           |            |  |
| Configuration The users tha Everyone Limit to o                                                                  | at are allowed to chang<br>at are allowed to chang<br>e<br>perating system users<br>sers of this group; | e the configuration | n of UaGateway (ad   | d/remove connections t | o underlying | servers): |            |  |
| O Limit to users of this group:         Domain       DESKTOP-28AUAPK         VaGatewayUsers       VaGatewayUsers |                                                                                                    |                     |                      |                        |              |           |            |  |
| The users that                                                                                                   | at are allowed to chang<br>ecurity Configuration                                                        | e the security conf | figuration of UaGate | way (manage certificat | es):         |           |            |  |
|                                                                                                    |                                                                                                    |                     |                      |                        |              |           |            |  |

### 4.4 Applikationsverzeichnisse

Diese Applikation verwendet verschiedene Verzeichnisse, um relevante Informationen abzuspeichern, z.B. Konfigurations- oder Zertifikatsdateien.

#### Installationsverzeichnis

Das Basis-Installationsverzeichnis der Applikation ist auf allen Betriebssystemen immer relativ zum TwinCAT Installationsverzeichnis.

%TcInstallDir%\Functions\TF6100-OPC-UA

Unterhalb dieses Verzeichnisses wird die Applikation dann in folgendes Verzeichnis installiert.

%TcInstallDir%\Functions\TF6100-OPC-UA\Win32\Gateway

### Basisverzeichnis für PKI Infrastruktur (Server)

Zertifikatsdateien, welche zum Aufbau einer gesicherten Kommunikationsverbindung mit dem OPC UA Server des Gateways verwendet werden, werden in folgendem Verzeichnis abgelegt:

%TcInstallDir%\Functions\TF6100-OPC-UA\Win32\Gateway\pkiserver

#### Verzeichnis für Zertifikats-Vertrauensstellung (Server, trusted)

Clientzertifikate in diesem Verzeichnis werden als "vertrauenswürdig" deklariert.

%TcInstallDir%\Functions\TF6100-OPC-UA\Win32\Gateway\pkiserver\trusted\certs

### Verzeichnis für Zertifikats-Vertrauensstellung (Server, rejected)

#### Clientzertifikate in diesem Verzeichnis werden als "nicht vertrauenswürdig" deklariert.

%TcInstallDir%\Functions\TF6100-OPC-UA\Win32\Gateway\pkiserver\rejected

#### Basisverzeichnis für PKI Infrastruktur (Client)

Zertifikatsdateien, welche das Gateway als OPC UA Client zum Aufbau einer gesicherten Kommunikationsverbindung mit den unterlagerten TwinCAT OPC UA Servers verwendet, werden in folgendem Verzeichnis abgelegt:

%TcInstallDir%\Functions\TF6100-OPC-UA\Win32\Gateway\pkiclient

#### Verzeichnis für Zertifikats-Vertrauensstellung (Client, trusted)

Clientzertifikate in diesem Verzeichnis werden als "vertrauenswürdig" deklariert.

%TcInstallDir%\Functions\TF6100-OPC-UA\Win32\Gateway\pkiclient\trusted\certs

#### Verzeichnis für Zertifikats-Vertrauensstellung (Client, rejected)

Serverzertifikate in diesem Verzeichnis werden als "nicht vertrauenswürdig" deklariert.

%TcInstallDir%\Functions\TF6100-OPC-UA\Win32\Gateway\pkiclient\rejected

### Verzeichnis für das Server- und Clientzertifikat

Die Verzeichnisse für das OPC UA Server- und Clientzertifikat des Gateways sind wie folgt festgelegt, wobei zwischen dem Verzeichnis für den Public-Key ("certs") und Private-Key ("private") unterschieden wird. Server und Client verwenden dasselbe Zertifikat.

%TcInstallDir%\Functions\TF6100-OPC-UA\Win32\Gateway\pkiserver\own\certs %TcInstallDir%\Functions\TF6100-OPC-UA\Win32\Gateway\pkiserver\own\private

#### Logdateien

Logdateien werden in dem folgenden Verzeichnis abgelegt.

%ProgramData%\UnifiedAutomation\TwinCAT OPC UA Gateway\Trace

### 4.5 Allgemeine Einstellungen

Über die Registerkarte **General** im TwinCAT OPC UA Gateway <u>Konfigurator [> 20]</u> lassen sich allgemeine Einstellungen des Gateways vornehmen.

| ag File Trac                            | e Certificates                           | About                                                                  |  |  |  |  |  |  |  |  |  |
|-----------------------------------------|------------------------------------------|------------------------------------------------------------------------|--|--|--|--|--|--|--|--|--|
|                                         |                                          |                                                                        |  |  |  |  |  |  |  |  |  |
|                                         |                                          |                                                                        |  |  |  |  |  |  |  |  |  |
|                                         |                                          |                                                                        |  |  |  |  |  |  |  |  |  |
|                                         |                                          |                                                                        |  |  |  |  |  |  |  |  |  |
| ess                                     |                                          |                                                                        |  |  |  |  |  |  |  |  |  |
| Connection to U                         | aGateway OPC CON                         | M Server                                                               |  |  |  |  |  |  |  |  |  |
| JaGateway by (                          | OPC COM Clients                          |                                                                        |  |  |  |  |  |  |  |  |  |
| 500000000000000000000000000000000000000 | Si e con cilento                         |                                                                        |  |  |  |  |  |  |  |  |  |
|                                         |                                          |                                                                        |  |  |  |  |  |  |  |  |  |
|                                         |                                          |                                                                        |  |  |  |  |  |  |  |  |  |
|                                         |                                          |                                                                        |  |  |  |  |  |  |  |  |  |
|                                         |                                          |                                                                        |  |  |  |  |  |  |  |  |  |
|                                         |                                          |                                                                        |  |  |  |  |  |  |  |  |  |
| ○ Any operation system user             |                                          |                                                                        |  |  |  |  |  |  |  |  |  |
|                                         |                                          | Imit to users of this group:                                           |  |  |  |  |  |  |  |  |  |
|                                         |                                          |                                                                        |  |  |  |  |  |  |  |  |  |
|                                         | ess<br>Connection to U<br>JaGateway by ( | ess<br>Connection to UaGateway OPC COI<br>JaGateway by OPC COM Clients |  |  |  |  |  |  |  |  |  |

Diese Einstellungen sollen im Folgenden näher beschrieben werden.

### Autostart

In diesem Bereich können Sie das Autostart-Verhalten des TwinCAT OPC UA Gateway konfigurieren. Aktivieren Sie die Option **UaGateway Runtime Process**, um den Windows-Dienst des Gateways automatisch beim Einschalten des Computers zu starten. Aktivieren Sie die Option **Notification Area Icon**, um das Windows System Tray Icon des Gateway bei der Anmeldung eines Benutzers zu starten.

#### Launching User

Das TwinCAT OPC UA Gateway wird standardmäßig als Windows-Dienst registriert und beim Systemstart automatisch mitgestartet. Dem Windows-Dienst wird ein spezifischer Benutzerkontext zugewiesen. Der Benutzer, den Sie hier auswählen, wird dem Windows-Dienst zugeordnet. Darüber hinaus wird dem Benutzer die Berechtigung "LogOnAsService" eingeräumt und er wird der lokalen Benutzergruppe "UaGatewayUsers" hinzugefügt.

### **User Authentication**

In diesem Bereich können Sie definieren, welche IdentityToken bei der Verbindung eines OPC UA Clients mit dem Gateway zur Verfügung stehen. Sie können hier auch eine Benutzergruppe definieren, welche Zugriffsberechtigung auf das Gateway bekommen soll. Benutzer aus dieser Benutzergruppe können dann von einem OPC UA Client beim Verbindungsaufbau verwendet werden.

#### **Configuration Permissions**

Es besteht die Möglichkeit, nur bestimmten Benutzern zu erlauben, die Konfiguration des Gateways zu verändern, sprich Verbindungen zu unterlagerten Servern hinzuzufügen oder zu entfernen. Sie können aus den folgenden Einstellungen auswählen:

| Everyone                        | Jeder (auch anonym über OPC UA angemeldete Benutzer), der mit dem Gateway in Verbindung treten kann, kann die Konfiguration verändern. |
|---------------------------------|----------------------------------------------------------------------------------------------------|
| Limit to operating system users | Nur lokale Benutzer und Benutzer aus derselben Domain können die<br>Konfiguration ändern.                                              |
| Limit to users of this group    | Die Berechtigung die Konfiguration zu ändern steht nur Benutzern einer bestimmten Gruppe zu.                                           |

### **UA Discovery Registration**

Aktivieren Sie die Option **Register at Local Discovery Server**, wenn das Gateway beim lokalen Local Discovery Server (LDS) registriert werden soll.

### Remote DCOM Access

Abhängig von der verwendeten Version des TwinCAT OPC UA Gateway, wird Ihnen ggf. noch die Konfigurationsoption **Remote DCOM Access** angezeigt. Diese Konfigurationsparameter werden nicht vom Gateway unterstützt und können ignoriert werden. Siehe auch <u>Systemvoraussetzungen</u>  $[\blacktriangleright 10]$ .

### 4.6 Konfiguration von zusätzlichen Servern

Über die Registerkarte **Configured UA Servers** im TwinCAT OPC UA Gateway <u>Konfigurator</u> [▶ 20] können Sie weitere unterlagerte TwinCAT OPC UA Server zum Gateway hinzufügen. Im Auslieferungszustand stellt das Gateway bereits eine Verbindung zu einem TwinCAT OPC UA Server her, der auf demselben System installiert wurde.

| neral<br>Configure | Configur        | vers UA Servers                                                                                                    | dpoints OPC DA                           | (COM) OPC COM I              | temIDs Ta         | g File Trace |
|--------------------|-----------------|----------------------------------------------------------------------------------------------------|------------------------------------------|------------------------------|-------------------|--------------|
| Server N<br>TcOpcU | Vame<br>aServer | Server Url<br>opc.tcp://localhost:48                                                                                                   | Security                                 | User Token Type<br>Anonymous | Connect t<br>true | o Server     |
|                    |                 | UA Server Configuration<br>Server Name<br>TcOpcUaServer2<br>Server Information<br>Endpoint Url<br>Security Settings<br>Security Policy | on<br>opc.tcp://192.16<br>Basic256Sha256 | ? ×                          |                   |              |
|                    |                 | Message Security Mode Authentication Settings O Anonymous                                                                              | Sign & Encrypt                           | •                            |                   |              |
|                    |                 | Username Password Certificate Private Key                                                                                              | MyServerUser                             | •••••                        |                   |              |
|                    |                 | Connection Settings                                                                                                    |                                          |                              | -                 | <b>4</b> 5   |

Um weitere TwinCAT OPC UA Server zu konfigurieren, oder aus der Konfiguration zu entfernen, klicken Sie auf den Plus- oder Minus-Button und anschließend auf **Apply**, um die Änderungen zu speichern.

## 4.7 Konfiguration der Endpunkte

Über die Registerkarte **UA Endpoints** im TwinCAT OPC UA Gateway <u>Konfigurator</u> [▶ 20] können Sie Einstellungen zur OPC UA Endpunktkonfiguration vornehmen. Der OPC UA Endpunkt (Endpoint) ist die Verbindungsinformation, die ein OPC UA Client benötigt, um eine Verbindung mit dem Gateway herzustellen.

| 🔑 UaGate | eway Administration V1.5.1    | 5               |              |                          |                |         |                   |                |                                               | >     |
|----------|-------------------------------|-----------------|--------------|--------------------------|----------------|---------|-------------------|----------------|-----------------------------------------------|-------|
| General  | Configured UA Servers         | UA Endpoints    | OPC DA (COM) | OPC COM ItemIDs          | Tag File       | Trace   | Certificates      | About          |                                               |       |
| Genera   | 1                             |                 |              |                          |                |         |                   |                |                                               |       |
| Allo     | w Deprecated Security Policie | es              |              |                          |                |         |                   |                |                                               |       |
| Endpoi   | nts                           |                 |              |                          |                |         |                   |                |                                               |       |
| #        | Protocol URL                  |                 | Security     | Network Configur         | ation          |         |                   |                |                                               |       |
| 1        | UA TCP opc.tcp://DESK         | (TOP-28AUAPK:48 | 050 🎇 🎲 🎇    | Endpoint URL<br>Protocol | OPC.tcp://D    | SKTOP-2 | 8AUAPK:48050      |                | •                                             | ı II. |
|          |                               |                 |              | Hostname / IP            | DESKTOP-       | 8AUAPK  |                   |                |                                               | 1     |
|          |                               |                 |              | Network Adapter          | All            |         |                   |                | و -                                           | í I   |
|          |                               |                 |              |                          | DESKTOP-       | 8AUAPK  |                   |                | •                                             |       |
|          |                               |                 |              | Port                     | 48050          |         |                   |                | ▲<br>▼                                        |       |
|          |                               |                 |              | Security                 |                |         |                   | Rever          | rse Connect Client URLs                       |       |
|          |                               |                 |              | None                     |                |         |                   |                |                                               | 1     |
|          |                               |                 |              | Regist 200 ap 1          | -              | Cion 9  | Engrant           |                |                                               |       |
|          |                               |                 |              | Dasicizorsai             | .5             | Sign a  | .ena ypt          | ×              |                                               |       |
|          |                               |                 |              | Basic256                 |                | Sign &  | Encrypt           | ~              |                                               |       |
|          |                               |                 |              | Basic256Sha2             | 56             | Sign &  | Encrypt           | •              |                                               |       |
|          |                               |                 |              | Aes128_Sha2              | 56_RsaOaep     | Sign &  | Encrypt           | -              |                                               |       |
|          |                               |                 |              | Ass256 Sha2              | E6 DeeDee      | Sien 9  | Format            |                |                                               |       |
|          |                               |                 |              | Meszuo_anaz              | JU_RSBFSS      | Sigiria | . Liid ypt        | •              | <b>+</b>                                      |       |
|          |                               |                 |              | Security Check O         | verrides       |         |                   |                |                                               |       |
|          |                               |                 |              | Accept all cert          | tificates      | D       | isable nonce leng | gth check      | Accept missing CRLs                           |       |
|          |                               |                 |              | Disable Applic           | ationURI che   | ck 🗌 Di | isable UserToken  | PolicyId check | Disable certificate signature algorithm check |       |
|          |                               |                 |              | Accept expire            | d certificates |         | ccept missing Iss | uer CRLs       | Disable certificate usage check               |       |
|          |                               |                 |              |                          |                |         |                   |                |                                               |       |
|          |                               |                 | <b>A</b>     |                          |                |         |                   |                |                                               |       |
|          |                               |                 | -            |                          |                |         |                   |                |                                               |       |

Die in dieser Registerkarte verfügbaren Konfigurationsoptionen sollen im Folgenden näher beschrieben werden.

### General

In diesem Bereich können Sie den Konfigurationsschalter **Allow deprecated security policies** aktivieren, um veraltete und potenziell als unsicher geltende Security Policies im Gateway zu aktivieren. Wir empfehlen diese Option jedoch deaktiviert zu lassen und nur im Falle von Kompatibilitätsproblemen mit alten OPC UA Clients zu aktivieren. In diesem Fall wäre jedoch die richtige Vorgehensweise den Clienthersteller nach einem Update zu fragen.

### Endpoints

An dieser Stelle können Sie alle notwendigen Einstellungen für die verschiedenen OPC UA Endpunkte festlegen, neue Endpunkte anlegen oder auch entfernen. Im Auslieferungszustand ist bereits ein vordefinierter Endpunkt verfügbar, welcher im Normalfall für alle Anwendungsfälle ausreichend sein sollte. Dieser Endpunkt definiert die verfügbaren SecurityPolicies, sowie Einstellungen zur Netzwerkkonfiguration, Port, Reverse Connect Client URLs und auch etwaigen Security Check Overrides.

Diese Konfigurationselemente werden in den folgenden Abschnitten näher beschrieben.

### **Network Configuration**

In diesem Bereich können Sie definieren, für welche Netzwerkschnittstelle der Endpunkt konfiguriert werden soll. Der Endpunkt, der im Auslieferungszustand des Gateways definiert wird, ist automatisch für alle Netzwerkschnittstellen konfiguriert. D.h. dass das Gateway über alle im Betriebssystem installierten und konfigurierten Netzwerkschnittstellen erreichbar ist. Die folgenden Konfigurationsparameter können hier definiert werden:

| Konfigurationsparameter | Beschreibung                                                                                     |
|-------------------------|--------------------------------------------------------------------------------------------------|
| Endpoint URL            | Endpoint URL des Gateways, so wie sie im OPC UA<br>Client beim GetEndpoint Aufruf zu sehen ist.  |
| Protocol                | Zu verwendendes Protokoll. Es wird nur das Protokoll "UA TCP" unterstützt.                       |
| Hostname / IP           | Hostname oder IP-Adresse des Geräts, auf dem das Gateway installiert wurde.                      |
| Network Adapter         | Auswahl des Netzwerkadapters, unter welchem das Gateway für OPC UA Clients erreichbar sein soll. |
| Port                    | Netzwerk-Port (TCP), unter welchem das Gateway für OPC UA Clients erreichbar sein soll.          |

### Security

In diesem Bereich können Sie die unterstützten Security Policies des Endpunkts konfigurieren. Aktivieren Sie die Kontrollkästchen vor der jeweiligen Security Policy, um diese für den Endpunkt zu konfigurieren. Neben der Security Policy befindet sich dann ein Auswahlelement für den im Endpunkt geltenden Message Security Mode.

### **Reverse Connect Client URLs**

In diesem Bereich können Sie Endpunkt URLs von Clients eintragen, welche für die Reverse Connect Funktionalität verwendet werden sollen.

### Security Check Overrides

In diesem Bereich können Sie Ausnahmeregeln bei der Validierung von verschiedenen Security-Optionen konfigurieren.

### 4.8 Migration von TF6120

Einer der vorrangigen Zwecke des UA Gateway ist die Bereitstellung einer zukunftsfähigen Konnektivität, um das Supplement / die Function Tx6120 OPC DA zu ersetzen. Wenn Sie Tx6120 OPC DA nach UA Gateway migrieren möchten, beachten Sie die nachfolgenden Hinweise.

### Standardkonfiguration

Die Standardkonfiguration des UA Gateway stellt automatisch eine Verbindung mit dem lokalen OPC UA Server her und bietet den OPC DA Clients eine OPC-DA-Schnittstelle. Bei einer Verbindung auf der Grundlage dieser Standardkonfiguration müssen die OPC-DA-Clients Folgendes berücksichtigen:

- Die standardmäßige ProgID des UA Gateway lautet "UnifiedAutomation.Gateway.1". Der TwinCAT OPC DA Server verwendet eine andere ProgID ("Beckhoff.TwinCATOpcServerDA").
- Das UA Gateway verwendet stets eine ProgID anstelle von mehreren Klonen.
- Der ItemIdentifier eines OPC-Symbols wird im UA Gateway anders erzeugt als beim TwinCAT OPC DA Server. Dieses Verhalten kann geändert werden, damit es dem des OPC DA Servers ähnlicher ist.

### Syntax eines ItemIdentifiers verändern

Die Syntax, die das UA Gateway für ItemIdentifier verwendet, kann verändert werden, damit letztere eher der Art des TwinCAT OPC DA Servers entspricht. Standardmäßig verwendet das UA Gateway bei der Bildung seiner Identifier eine andere Syntax als der TwinCAT OPC DA Server.

### Beispiel UA Gateway:

| 2                                                         | Beckhoff OPC Client - Untitled * — 🗖 🔀 |              |                                                                       |         |           |         |         |  |  |  |  |
|-----------------------------------------------------------|----------------------------------------|--------------|-----------------------------------------------------------------------|---------|-----------|---------|---------|--|--|--|--|
| <u>File E</u> dit <u>V</u> iew <u>I</u> ools <u>H</u> elp |                                        |              |                                                                       |         |           |         |         |  |  |  |  |
| 🗅 🗳 🔛 📩 💣                                                 | 💣 😭   👗 🗈                              | e 🗙   1+ 1   | >                                                                     |         |           |         |         |  |  |  |  |
| 🖃 📹 UnifiedAut                                            | tomation.UaGa                          | iteway.1 Ite | em ID                                                                 | Comment | Data Type | Recipe  | Value   |  |  |  |  |
| a TestGroup                                               |                                        |              | TcOpcUaServer/urn:SVENG-NB04:BeckhoffAutomation:Ua:PLC1.MAIN.nCounter |         | Short     | Unknown | 3       |  |  |  |  |
|                                                           |                                        |              |                                                                       |         |           |         |         |  |  |  |  |
| <                                                         |                                        | > <          |                                                                       |         |           |         | >       |  |  |  |  |
| Date                                                      | Time                                   | Event        |                                                                       |         |           |         | ^       |  |  |  |  |
| 0 25.08.2015                                              | 17:19:29                               | Added 1      | items to group 'TestGroup'.                                           |         |           |         |         |  |  |  |  |
| 0 25.08.2015                                              | 17:19:31                               | Removed      | 1 items from group 'TestGroup'.                                       |         |           |         |         |  |  |  |  |
| 0 25.08.2015                                              | 17:23:02                               | Server 'U    | nifiedAutomation.UaGateway.1' requested shutdown, reason 'Us          |         |           |         |         |  |  |  |  |
| 0 25.08.2015                                              | 17:23:02                               | Removed      |                                                                       |         |           |         |         |  |  |  |  |
| A 15 00 1015                                              | 17.11.01                               | Disconne     | stad from conver Unified Automation UsCataway 1                       |         |           |         | ~       |  |  |  |  |
| Ready                                                     |                                        |              |                                                                       |         |           | Item Co | ount: 1 |  |  |  |  |

### Beispiel TwinCAT OPC DA Server:

| 2                                                         | Beckhoff OPC Client - Untitled * |         |                                                     |  |         |           |          |       |  |  |
|-----------------------------------------------------------|----------------------------------|---------|-----------------------------------------------------|--|---------|-----------|----------|-------|--|--|
| <u>File E</u> dit <u>V</u> iew <u>I</u> ools <u>H</u> elp |                                  |         |                                                     |  |         |           |          |       |  |  |
|                                                           |                                  |         |                                                     |  |         |           |          |       |  |  |
| BECKHOF                                                   | F.TwinCATOpcS                    | erverDA | Item ID                                             |  | Comment | Data Type | Recipe   | Value |  |  |
| 🔤 TestG                                                   | roup                             |         | PLC1.MAIN.nCounter                                  |  |         | Short     | Unknown  | 3     |  |  |
|                                                           |                                  |         |                                                     |  |         |           |          |       |  |  |
|                                                           |                                  |         | <                                                   |  |         |           |          | >     |  |  |
| Date                                                      | Time                             | Event   |                                                     |  |         |           |          | ^     |  |  |
| 0 25.08.2015                                              | 17:27:18                         | Disconn | ected from server 'BECKHOFF.TwinCATOpcServerDA'.    |  |         |           |          |       |  |  |
| 0 25.08.2015                                              | 17:27:20                         | Connec  | ted to server 'BECKHOFF.TwinCATOpcServerDA'.        |  |         |           |          |       |  |  |
| 0 25.08.2015                                              | 17:27:20                         | Added   | group 'TestGroup' to 'BECKHOFF.TwinCATOpcServerDA'. |  |         |           |          |       |  |  |
| • 25.08.2015 17:27:25 Added 1 items to group 'TestGroup'. |                                  |         |                                                     |  |         |           |          |       |  |  |
|                                                           |                                  |         |                                                     |  |         |           |          | ~     |  |  |
| Ready                                                     |                                  |         |                                                     |  |         |           | Item Cou | nt: 1 |  |  |

Das UA Gateway verwendet ein Präfix, sodass der zugrunde liegende OPC UA Client, von dem die Variable stammt, eindeutig identifiziert werden kann.

Um das UA Gateway so zu konfigurieren, dass es seine Identifier in etwa so bildet, wie der TwinCAT OPC DA Server, sind die nachfolgenden Schritte erforderlich. Die Funktionalität wurde implementiert, um den Migrationsprozess zu vereinfachen.

- 1. Öffnen Sie die UA-Gateway-Konfigurationsdatei C:\Program Files (x86)\UnifiedAutomation\UaGateway\bin\uagateway.config.xml
- 2. Suchen Sie nach den folgenden XML-Tags in der XML-Datei:

```
<OpcServerConfig>
<ComDaServerConfig>
<ComDaNamespaceUseAlias>false</ComDaNamespaceUseAlias>
</ComDaServerConfig>
</OpcServerConfig>
```

3. Wenn das XML-Tag ComDaNamespaceUseAlias auf "true" gesetzt wird, können benutzerdefinierte Präfixes bestimmt werden. Suchen Sie hierfür nach dem folgenden XML-Tag in derselben XML-Datei:

```
<OpcServerConfig>
<UaServerConfig>
<ConfiguredNamespaces>
...
</ConfiguredNamespaces
</UaServerConfig>
</OpcServerConfig>
```

4. Identifizieren Sie in dieser XML-Struktur den TwinCAT-OPC-UA-Server-Namensraum. Standardmäßig sollte dieser folgendermaßen lauten:

```
<OpcServerConfig>
<UaServerConfig>
<ConfiguredNamespaces>
...
<Namespace>
<Index>...</Index>
<Uri>TcOpcUaServer/urn:Hostname:BeckhoffAutomation:Ua:PLC1</Uri>
<AllowRenameUri>false</AllowRenameUri>
```

```
<UniqueId>TcOpcUaServer#TcOpcUaServer/urn:Hostname:BeckhoffAutomation:Ua:PLC1</UniqueId>
<ComAlias>...</ComAlias>
</Namespace>
```

```
</ConfiguredNamespaces
</UaServerConfig>
</OpcServerConfig>
```

 Auf Ihrem Computer kann der Platzhalter "…" anders aussehen. Setzen Sie <ComAlias> auf das von Ihnen bevorzugte Präfix, zum Beispiel "PLC1". Daraufhin werden die Bezeichner mit dem Präfix "PLC1" gebildet.

| 2.                                                       | Beckhoff OPC Client - Untitled * |         |                                                      |         |           |          |       |  |  |  |
|----------------------------------------------------------|----------------------------------|---------|------------------------------------------------------|---------|-----------|----------|-------|--|--|--|
| <u>File Edit View Iools Help</u>                         |                                  |         |                                                      |         |           |          |       |  |  |  |
|                                                          |                                  |         |                                                      |         |           |          |       |  |  |  |
| □:: UnifiedAutomation.UaGateway.1                        |                                  |         | Item ID                                              | Comment | Data Type | Recipe   | Value |  |  |  |
| —····································                    |                                  |         | PLC1.MAIN.nCounter                                   |         | Short     | Unknown  | 3     |  |  |  |
|                                                          |                                  |         | <                                                    |         |           |          | >     |  |  |  |
| Date                                                     | Time                             | Event   |                                                      |         |           |          | ^     |  |  |  |
| 0 25.08.2015                                             | 17:42:10                         | Disconn | ected from server 'UnifiedAutomation.UaGateway.1'.   |         |           |          |       |  |  |  |
| 1 25.08.2015                                             | 17:42:34                         | Connect | ed to server 'UnifiedAutomation.UaGateway.1'.        |         |           |          |       |  |  |  |
| 1 25.08.2015                                             | 17:42:34                         | Added g | roup 'TestGroup' to 'UnifiedAutomation.UaGateway.1'. |         |           |          |       |  |  |  |
| 125.08.2015 17:42:43 Added 1 items to group 'TestGroup'. |                                  |         |                                                      |         |           |          |       |  |  |  |
| Ready                                                    |                                  |         |                                                      |         |           | Item Cou |       |  |  |  |

## 4.9 Security

### 4.9.1 Übersicht

Einer der Gründe für den Erfolg von OPC UA als Kommunikationstechnologie sind unter Anderem auch die integrierten Sicherheitsmechanismen. Eine auf OPC UA basierte Datenkommunikation lässt sich dabei auf zwei Ebenen absichern: auf Transport- und Applikationsebene. Beim Verbindungsaufbau mit dem Server wählt der Client zunächst einen sogenannten Endpunkt aus, welcher unter Anderem die zu verwendenden Sicherheitsfunktionen angibt.

### Endpunkte

Ein Server bietet dem Client eine Liste mit verschiedenen Endpunkten [▶ 29] an mit denen sich der Client verbinden kann. Ein Endpunkt beschreibt hierbei unter Anderem welche Sicherheitsfunktionen (z. B. Message Security Mode, Security Policy und zur Verfügung stehende Identity Token) die Kommunikationsverbindung über diesen Endpunkt erfüllen soll. So kann ein Endpunkt z. B. eine Signierung und Verschlüsselung der Datenpakete erfordern (Transportebene), sowie eine zusätzliche Authentifizierung des Clients auf Basis von Benutzername/Password (Applikationsebene).

### Transportebene

Eine auf OPC UA basierte Kommunikationsverbindung kann auf Transportebene abgesichert werden. Dies geschieht durch die Verwendung von Client/Server-Zertifikaten und eine gegenseitige Vertrauensstellung zwischen Client- und Server-Applikation. Hierbei muss der Client dem Server-Zertifikat vertrauen und umgekehrt, damit eine Kommunikationsverbindung hergestellt werden kann. Hierfür ist ein gegenseitiger <u>Zertifikatsaustausch [] 30]</u> notwendig.

### Applikationsebene

Zusätzlich zur Transportebene lässt sich eine Kommunikationsverbindung auch auf Applikationsebene absichern. Hierfür stehen verschiedene <u>Authentifizierungsmechanismen [> 31]</u> zur Verfügung, die vom Server-Endpunkt angeboten werden.

### 4.9.2 Endpunkte

Das TwinCAT OPC UA Gateway stellt verschiedene Endpunkte über den Standard-Port 48050/tcp für OPC UA Clients zur Verfügung. Die Endpunkte definieren hierbei die Art der Verbindung zwischen Client und Server und ob diese gesichert oder ungesichert erfolgen soll.

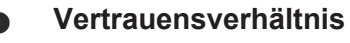

Bitte beachten Sie, dass zur Verwendung der sicheren Endpunkte ein Vertrauensverhältnis zwischen Server und Client hergestellt werden muss, was üblicherweise über deren Zertifikate erfolgt. Wie Sie ein solches Vertrauensverhältnis auf Seite des Gateways konfigurieren können, erfahren Sie hier [▶ 30].

### Deprecated Endpunkte

Bitte beachten Sie, dass die aktuell in den Endpunkten zur Verfügung stehenden Security-Profile im Laufe der Zeit gegebenenfalls als potenziell unsicher eingestuft werden könnten und durch neuere ersetzt werden. In diesem Fall ist ein Update des TwinCAT OPC UA Gateways empfehlenswert. Über einen Konfigurationsschalter lassen sich veraltete und als unsicher eingestufte Security Policies wieder aktivieren. Wir empfehlen jedoch aus Sicherheitsgründen diesen Konfigurationsschalter deaktiviert zu lassen.

### Liste der Endpunkte

Die folgende Liste fasst die Endpunkte des TwinCAT OPC UA Gateway zusammen. Dabei sind auch bereits abgekündigte Endpunkte enthalten. Im Auslieferungszustand bietet das TwinCAT OPC UA Gateway nur aktuell als sicher geltende Endpunkte an.

| Security-Profil          | Security-Modus        | Kurzbeschreibung                                                                                                    |
|--------------------------|-----------------------|----------------------------------------------------------------------------------------------------|
| None                     | None                  | Bei diesem Endpunkt wird keinerlei<br>Verschlüsselung oder Signierung der<br>Nachrichten durchgeführt. Eine                                                                  |
|                          |                       | Authentifizierung [> 31] hingegen ist möglich.                                                                                                    |
| Basic128Rsa15 (veraltet) | Sign / Sign & Encrypt | Dieser Endpunkt ist aus Security-Sicht als<br>veraltet eingestuft worden und ist<br>standardmäßig deaktiviert. Bei Bedarf kann<br>der Endpunkt wieder freigeschaltet werden. |
| Basic256 (veraltet)      | Sign / Sign & Encrypt | Dieser Endpunkt ist aus Security-Sicht als<br>veraltet eingestuft worden und ist<br>standardmäßig deaktiviert. Bei Bedarf kann<br>der Endpunkt wieder freigeschaltet werden. |
| Basic256Sha256           | Sign / Sign & Encrypt | Aktuell im Server vorhandener Endpunkt für sichere Signierung und Verschlüsselung.<br>Eine zusätzliche <u>Authentifizierung</u> [▶ <u>31]</u> ist möglich.                   |
| Aes256_Sha256_RsaPss     | Sign / Sign & Encrypt | Aktuell im Server vorhandener Endpunkt für sichere Signierung und Verschlüsselung.<br>Eine zusätzliche <u>Authentifizierung</u> [▶ <u>31]</u> ist möglich.                   |
| Aes256_Sha256_RsaOaep    | Sign / Sign & Encrypt | Aktuell im Server vorhandener Endpunkt für<br>sichere Signierung und Verschlüsselung.<br>Eine zusätzliche <u>Authentifizierung [▶ 31]</u> ist<br>möglich.                    |

Alle in der Liste aufgeführten Endpunkte können über die Konfiguration des Gateways aktiviert oder deaktiviert werden. In der folgenden Abbildung sind alle Endpunkte aktiviert.

- None None (uatcp-uasc-uabinary)
- 🥖 Basic128Rsa15 Sign (uatcp-uasc-uabinary)
- Basic128Rsa15 Sign & Encrypt (uatcp-uasc-uabinary)
- Basic256 Sign (uatcp-uasc-uabinary)
- Basic256 Sign & Encrypt (uatcp-uasc-uabinary)
- 🖉 Basic256Sha256 Sign (uatcp-uasc-uabinary)
- Basic256Sha256 Sign & Encrypt (uatcp-uasc-uabinary)
- Aes256\_Sha256\_RsaPss Sign (uatcp-uasc-uabinary)
- Aes256\_Sha256\_RsaPss Sign & Encrypt (uatcp-uasc-uabinary)
- 🖉 Aes128\_Sha256\_RsaOaep Sign (uatcp-uasc-uabinary)
- Aes128\_Sha256\_RsaOaep Sign & Encrypt (uatcp-uasc-uabinary)

### 4.9.3 Zertifikatsaustausch

Für eine Absicherung der Kommunikationsverbindung auf Transportebene über einen <u>sicheren Endpunkt</u> [▶<u>29]</u> ist die Herstellung einer gegenseitigen Vertrauensstellung zwischen Client und Server notwendig. Standardmäßig generiert hierzu das TwinCAT OPC UA Gateway beim ersten Start ein maschinenspezifisches, selbstsigniertes Schlüsselpaar bestehend aus einem Public- und einem Private-Key. Sie können jedoch zur Integration in Ihre IT-Infrastruktur auch eine beliebige Zertifizierungsstelle bzw. -technologie verwenden, z.B. Active Directory oder OpenSSL. Für die einfache Verwaltung, sowie den sicheren Zugriff auf Zertifikate, ist die Einrichtung eines Global Discovery Server sinnvoll.

Zur Einrichtung einer Vertrauensstellung zwischen einem OPC UA Client und dem TwinCAT OPC UA Gateway, benötigen Sie den öffentlichen Schlüssel des Client-Zertifikats. Das Gateway muss diesem als Server entsprechend vertrauen. Das Gateway verwaltet die Vertrauenseinstellungen für Client-Zertifikate in einem Unterverzeichnis des Applikationsverzeichnisses.

Das folgende Schaubild verdeutlicht einmal den Zusammenhang von Client- und Server-Zertifikat beim Aufbau einer sicheren Kommunikationsverbindung am Beispiel von TwinCAT OPC UA Client und TwinCAT OPC UA Server. Im Falle von letzterem lässt sich dies jedoch 1:1 auch auf das Gateway übertragen.

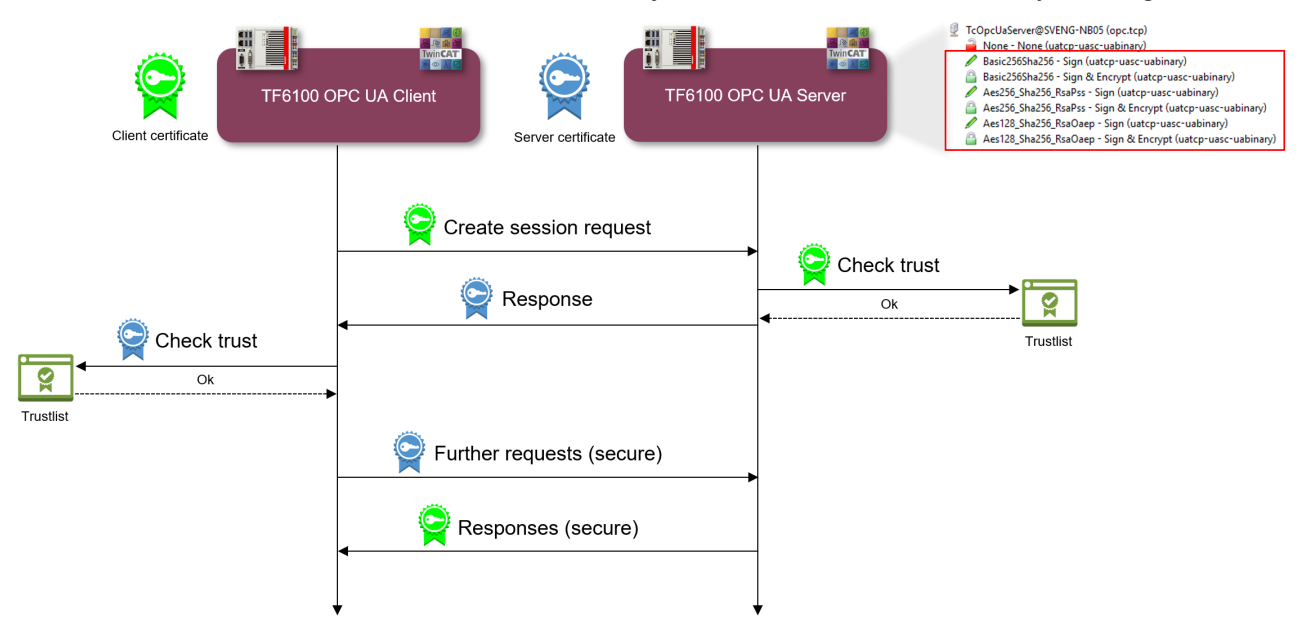

Beim CreateSession Request übermittelt der Client seinen Public Key. Der Server hat daraufhin die Möglichkeit, die Vertrauensstellung zu überprüfen. Vertraut der Server dem Client, so übermittelt er in seiner Response seinen eigenen Public Key. Der Client hat somit ebenfalls die Möglichkeit die Vertrauensstellung mit dem Server zu überprüfen.

Ist die beiderseitige Vertrauensstellung gewährleistet, so wird die Kommunikationsverbindung initiiert. Für die Verschlüsselung eines Requests vom Client an den Server wird dann der Public Key des Servers verwendet. Die Response vom Server an den Client wird dann mit dem Public Key des Clients verschlüsselt. Beide Kommunikationsteilnehmer haben dann die Möglichkeit, die jeweils empfangene Nachricht mit ihrem Private-Key zu entschlüsseln.

Das Signieren von Nachrichten erfolgt jeweils umgekehrt: die Signatur einer Nachricht erfolgt jeweils mit dem Private-Key des Absenders. Da der Empfänger den Public-Key des Absenders erkennt, so kann damit die Signatur überprüft werden.

### Vertrauensstellung per Dateisystem konfigurieren

Durch das Verschieben von Client-Zertifikaten zwischen den trusted/rejected-Verzeichnissen können die Vertrauenseinstellungen entsprechend angepasst werden. Der öffentliche Schlüssel eines Client-Zertifikats wird beim ersten Verbindungsversuch des Clients mit einem sicheren Endpunkt automatisch im Verzeichnis für nicht-vertrauenswürdige Zertifikate abgelegt. Durch das anschließende Verschieben des öffentlichen Schlüssels in das Verzeichnis für vertrauenswürdige Zertifikate wird dem Client beim nächsten Verbindungsversuch vertraut und er kann sich verbinden.

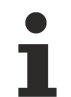

### Accept all certificates

Ist diese Option in der <u>Konfiguration der Endpunkte [> 25]</u> des Gateways aktiviert, so vertraut das Gateway automatisch allen Clientzertifikaten. Diese werden in diesem Fall nicht in einem der oben genannten Verzeichnisse aufgelistet.

### Vertrauensstellung per Konfigurator konfigurieren

Sie können die Vertrauenseinstellungen auch über den Konfigurator durchführen. Der Konfigurator beinhaltet entsprechend eine grafische Benutzeroberfläche zur Konfiguration der Vertrauenseinstellungen. Über das Kontextmenü können Sie ein Zertifikat trusten oder rejecten.

| Þ | UaGate           | way Administra | ation V1.5.1 | 5             |           |                |        |             |                |              |         |          |       |         | )    |
|---|------------------|----------------|--------------|---------------|-----------|----------------|--------|-------------|----------------|--------------|---------|----------|-------|---------|------|
| G | eneral           | Configured U   | A Servers    | UA Endpoints  | OPC DA (C | OM) OI         | PC COM | ItemIDs Tag | ; File Trace   | Certificates | About   |          |       |         |      |
| Т | Trusted Issuers  |                |              |               |           |                |        |             |                |              |         |          |       |         |      |
|   | Status           | . ····         | Name         |               |           | Valid From     | m      | Valid To    | Organization   | Organizat    | ionUnit | Locality | State | Country | Apr  |
|   | 🗱 U              | ntrusted       | UaExpert@    | SvenG-NB8     |           |                | 3 17:  | 10/12/2028  | Beckhoff Autom | . TwinCAT    |         | Verl     | NRW   | DE      | urn: |
|   | <del>ദ്ര</del> ര | wn Certificate | TcOpcUaGa    | ateway@DESKTO | -28<br>F  | Reject         | 4 13:  | 29/12/2043  | Beckhoff Autom | . Automati   | on      | Verl     | NRW   | DE      | urn: |
|   |                  |                |              |               | (         | Delete<br>Open |        |             |                |              |         |          |       |         |      |
|   |                  |                |              |               |           |                |        |             |                |              |         |          |       |         |      |

### 4.9.4 Authentifizierung

Ein OPC UA Client kann sich über verschiedene Anmeldemethoden am TwinCAT OPC UA Gateway authentifizieren. Hierbei werden die folgenden sogenannten "IdentityToken" unterstützt:

- Anonymous
- Benutzername/Passwort
- Benutzerzertifikat

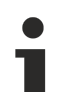

### Auslieferungszustand

Im Auslieferungszustand des Gateways ist das IdentityToken "Anonymous" aktiviert. Wir empfehlen nach der Erstinbetriebnahme die Konfiguration eines Benutzers oder einer Benutzergruppe für den Zugriff auf den Server. Für weitere Informationen siehe Empfohlene Schritte [] 18].

### Anonymous

Diese Art der Authentifizierung ermöglicht es beliebigen OPC UA Clients, eine Verbindung zum Gateway herzustellen. Die Angabe einer Benutzeridentität ist hierbei nicht erforderlich. Wir empfehlen diese Authentifizierungsmethode nach der Inbetriebnahme des Gateways zu deaktivieren. Dies kann über den Konfigurator erfolgen.

### Benutzername/Passwort

Diese Authentifizierungsmethode verwendet eine Benutzername/Passwort-Kombination zum Authentifizieren des Clients am OPC UA Server des Gateways. Der Benutzer oder die Benutzergruppe werden hierbei im Betriebssystem angelegt und verwaltet.

#### Benutzerzertifikat

Diese Art der Authentifizierung verwendet ein Zertifikat, um sich an dem OPC UA Server des Gateways zu authentifizieren. Die Handhabung der Benutzerzertifikate auf Seite des Gateways ist identisch zur Verwendung von Zertifikaten auf Transportebene, d. h. das Gateway muss dem (Benutzer-) Zertifikat vertrauen, bevor sich der Client mit dem Zertifikat erfolgreich am Gateway authentifizieren kann. Ein separates <u>Applikationsverzeichnis [▶ 21]</u> ("pkiuser") zur Verwaltung der Benutzerzertifikate steht hierfür im Gateway zur Verfügung.

### Konfiguration

Die Aktivierung/Deaktivierung der einzelnen Authentifizierungsmethode erfolgt üblicherweise über den Konfigurator.

| 🔑 UaGateway Administration V1.5.15                                                                  | ×                                                   |  |  |  |  |  |  |  |  |
|----------------------------------------------------------------------------------------------------|-----------------------------------------------------|--|--|--|--|--|--|--|--|
| General Configured UA Servers UA Endpoints OPC DA (COM) OPC COM ItemIDs Tag File Trace Certificates | About                                               |  |  |  |  |  |  |  |  |
| Autostart                                                                                           |                                                     |  |  |  |  |  |  |  |  |
| UaGateway Runtime Process                                                                           |                                                     |  |  |  |  |  |  |  |  |
| ☑ Notification Area Icon                                                                            |                                                     |  |  |  |  |  |  |  |  |
| Launching User                                                                                      | Remote DCOM Access                                  |  |  |  |  |  |  |  |  |
| The user under whose credentials the UaGateway service will be run:                                 | Allow Remote Connection to UaGateway OPC COM Server |  |  |  |  |  |  |  |  |
| Docal System account                                                                                | Allow starting UaGateway by OPC COM Clients         |  |  |  |  |  |  |  |  |
| ○ This account:                                                                                     |                                                     |  |  |  |  |  |  |  |  |
| Domain DESKTOP-28AUAPK 🗸 User Sven 🧹 🎸                                                              |                                                     |  |  |  |  |  |  |  |  |
| User Authentication                                                                                 |                                                     |  |  |  |  |  |  |  |  |
| The users that are allowed to connect to UaGateway:                                                 |                                                     |  |  |  |  |  |  |  |  |
| Enable Anonymous logon                                                                              |                                                     |  |  |  |  |  |  |  |  |
| Enable Username/Password logon                                                                      |                                                     |  |  |  |  |  |  |  |  |
| Any operation system user                                                                           |                                                     |  |  |  |  |  |  |  |  |
| O Limit to users of this group:                                                                     |                                                     |  |  |  |  |  |  |  |  |
| Domain DESKTOP-28AUAPK 🛩 Group UaGatewayUsers 🛩 🌗                                                   |                                                     |  |  |  |  |  |  |  |  |
| Enable Certificate based logon                                                                      |                                                     |  |  |  |  |  |  |  |  |
|                                                                                                    |                                                     |  |  |  |  |  |  |  |  |

### 4.10 Logging

Sie können für eine erweiterte Diagnose eine Protokolldatei im Gateway aktivieren, in welcher dann auf Basis von unterschiedlichen Protokollleveln verschiedene Informationen mitgeschrieben werden.

#### Einfluss des Loggings auf das Betriebsverhalten

Bitte beachten Sie, dass die Aktivierung der Protokolldatei negative Einflüsse auf die Geschwindigkeit und das Betriebsverhalten des TwinCAT OPC UA Gateways haben kann.

Der Standardpfad für die erstellten Protokolldateien wird in dem Kapitel <u>Applikationsverzeichnisse</u> [<u>21]</u> näher beschrieben und kann auch im TwinCAT OPC UA Gateway Konfigurator eingesehen werden.

| 🌽 UaGateway Adm                                  | inistration V1.5.15                                                                                                    |                            |                                       |                    | ×                |
|--------------------------------------------------|----------------------------------------------------------------------------------------------------|----------------------------|---------------------------------------|--------------------|------------------|
| General Configu                                  | ured UA Servers UA Endpoints                                                                                                    | OPC DA (COM) OPC COM ItemI | Ds Tag File Trace                     | Certificates About |                  |
| Trace File<br>Max. Entries<br>Max. Backup Files  | Trace File     C:\ProgramData\UnifiedAutomation\TwinCAT OPC UA Gateway/trace/srvTrace.log      Open Folder       Max. Entries     100000     Image: Compared to the state of the state of the state o |                            |                                       |                    | ···· Open Folder |
| Application Trace<br>Enabled<br>Trace Level Data | i v                                                                                                    |                            | Stack Trace<br>Enabled<br>Trace Level | ]                  |                  |

# 5 Anhang

### 5.1 Fehlerdiagnose

| Verhalten                                                | Hinweise                                                                                                    |
|----------------------------------------------------------|----------------------------------------------------------------------------------------------------|
| Das Gateway kann sich nicht mit dem Server<br>verbinden. | Eine der möglichen Ursachen ist, dass eine alte<br>Konfiguration benutzt wird. Wenn es beispielweise<br>ein neues Server-Zertifikat gibt, merkt das Gateway<br>dies erst, wenn der konfigurierte Endpoint gelöscht<br>und unter anderem Namen wieder eingefügt wird. Bei<br>gleichem Endpoint oder einem neuen Endpoint mit<br>gleichem Namen würde das Gateway die<br>Verbindungsinformationen aus einem Cache<br>verwenden und infolgedessen keine Verbindung<br>mehr zum Server herstellen können. |

### 5.2 ADS Return Codes

Gruppierung der Fehlercodes:

Globale Fehlercodes:  $0x0000 \ [\blacktriangleright 33]$ ...  $(0x9811_0000 \ ...)$ Router Fehlercodes:  $0x0500 \ [\blacktriangleright 34]$ ...  $(0x9811_0500 \ ...)$ Allgemeine ADS Fehler:  $0x0700 \ [\blacktriangleright 35]$ ...  $(0x9811_0700 \ ...)$ RTime Fehlercodes:  $0x1000 \ [\blacktriangleright 37]$ ...  $(0x9811_1000 \ ...)$ 

### **Globale Fehlercodes**

| Hex  | Dec | HRESULT    | Name                      | Beschreibung                                                                                                    |
|------|-----|------------|---------------------------|----------------------------------------------------------------------------------------------------|
| 0x0  | 0   | 0x98110000 | ERR_NOERROR               | Kein Fehler.                                                                                                    |
| 0x1  | 1   | 0x98110001 | ERR_INTERNAL              | Interner Fehler.                                                                                                    |
| 0x2  | 2   | 0x98110002 | ERR_NORTIME               | Keine Echtzeit.                                                                                                    |
| 0x3  | 3   | 0x98110003 | ERR_ALLOCLOCKEDMEM        | Zuweisung gesperrt - Speicherfehler.                                                                                                    |
| 0x4  | 4   | 0x98110004 | ERR_INSERTMAILBOX         | Postfach voll – Es konnte die ADS Nachricht nicht<br>versendet werden. Reduzieren der Anzahl der ADS<br>Nachrichten pro Zyklus bringt Abhilfe. |
| 0x5  | 5   | 0x98110005 | ERR_WRONGRECEIVEHMSG      | Falsches HMSG.                                                                                                    |
| 0x6  | 6   | 0x98110006 | ERR_TARGETPORTNOTFOUND    | Ziel-Port nicht gefunden – ADS Server ist nicht gestartet<br>oder erreichbar.                                                                  |
| 0x7  | 7   | 0x98110007 | ERR_TARGETMACHINENOTFOUND | Zielrechner nicht gefunden – AMS Route wurde nicht gefunden.                                                                                   |
| 0x8  | 8   | 0x98110008 | ERR_UNKNOWNCMDID          | Unbekannte Befehl-ID.                                                                                                    |
| 0x9  | 9   | 0x98110009 | ERR_BADTASKID             | Ungültige Task-ID.                                                                                                    |
| 0xA  | 10  | 0x9811000A | ERR_NOIO                  | Kein IO.                                                                                                    |
| 0xB  | 11  | 0x9811000B | ERR_UNKNOWNAMSCMD         | Unbekannter AMS-Befehl.                                                                                                    |
| 0xC  | 12  | 0x9811000C | ERR_WIN32ERROR            | Win32 Fehler.                                                                                                    |
| 0xD  | 13  | 0x9811000D | ERR_PORTNOTCONNECTED      | Port nicht verbunden.                                                                                                    |
| 0xE  | 14  | 0x9811000E | ERR_INVALIDAMSLENGTH      | Ungültige AMS-Länge.                                                                                                    |
| 0xF  | 15  | 0x9811000F | ERR_INVALIDAMSNETID       | Ungültige AMS Net ID.                                                                                                    |
| 0x10 | 16  | 0x98110010 | ERR_LOWINSTLEVEL          | Installations-Level ist zu niedrig –TwinCAT 2<br>Lizenzfehler.                                                                                 |
| 0x11 | 17  | 0x98110011 | ERR_NODEBUGINTAVAILABLE   | Kein Debugging verfügbar.                                                                                                    |
| 0x12 | 18  | 0x98110012 | ERR_PORTDISABLED          | Port deaktiviert – TwinCAT System Service nicht gestartet.                                                                                     |
| 0x13 | 19  | 0x98110013 | ERR_PORTALREADYCONNECTED  | Port bereits verbunden.                                                                                                    |
| 0x14 | 20  | 0x98110014 | ERR_AMSSYNC_W32ERROR      | AMS Sync Win32 Fehler.                                                                                                    |
| 0x15 | 21  | 0x98110015 | ERR_AMSSYNC_TIMEOUT       | AMS Sync Timeout.                                                                                                    |
| 0x16 | 22  | 0x98110016 | ERR_AMSSYNC_AMSERROR      | AMS Sync Fehler.                                                                                                    |
| 0x17 | 23  | 0x98110017 | ERR_AMSSYNC_NOINDEXINMAP  | Keine Index-Map für AMS Sync vorhanden.                                                                                                    |
| 0x18 | 24  | 0x98110018 | ERR_INVALIDAMSPORT        | Ungültiger AMS-Port.                                                                                                    |
| 0x19 | 25  | 0x98110019 | ERR_NOMEMORY              | Kein Speicher.                                                                                                    |
| 0x1A | 26  | 0x9811001A | ERR_TCPSEND               | TCP Sendefehler.                                                                                                    |
| 0x1B | 27  | 0x9811001B | ERR_HOSTUNREACHABLE       | Host nicht erreichbar.                                                                                                    |
| 0x1C | 28  | 0x9811001C | ERR_INVALIDAMSFRAGMENT    | Ungültiges AMS Fragment.                                                                                                    |
| 0x1D | 29  | 0x9811001D | ERR_TLSSEND               | TLS Sendefehler – Secure ADS Verbindung<br>fehlgeschlagen.                                                                                     |
| 0x1E | 30  | 0x9811001E | ERR_ACCESSDENIED          | Zugriff Verweigert – Secure ADS Zugriff verweigert.                                                                                            |

**Router Fehlercodes** 

| Hex   | Dec  | HRESULT    | Name                       | Beschreibung                                                                    |
|-------|------|------------|----------------------------|---------------------------------------------------------------------------------|
| 0x500 | 1280 | 0x98110500 | ROUTERERR_NOLOCKEDMEMORY   | Lockierter Speicher kann nicht zugewiesen werden.                               |
| 0x501 | 1281 | 0x98110501 | ROUTERERR_RESIZEMEMORY     | Die Größe des Routerspeichers konnte nicht geändert werden.                     |
| 0x502 | 1282 | 0x98110502 | ROUTERERR_MAILBOXFULL      | Das Postfach hat die maximale Anzahl der möglichen Meldungen erreicht.          |
| 0x503 | 1283 | 0x98110503 | ROUTERERR_DEBUGBOXFULL     | Das Debug Postfach hat die maximale Anzahl der möglichen Meldungen erreicht.    |
| 0x504 | 1284 | 0x98110504 | ROUTERERR_UNKNOWNPORTTYPE  | Der Porttyp ist unbekannt.                                                      |
| 0x505 | 1285 | 0x98110505 | ROUTERERR_NOTINITIALIZED   | Router ist nicht initialisiert.                                                 |
| 0x506 | 1286 | 0x98110506 | ROUTERERR_PORTALREADYINUSE | Die Portnummer ist bereits vergeben.                                            |
| 0x507 | 1287 | 0x98110507 | ROUTERERR_NOTREGISTERED    | Der Port ist nicht registriert.                                                 |
| 0x508 | 1288 | 0x98110508 | ROUTERERR_NOMOREQUEUES     | Die maximale Portanzahl ist erreicht.                                           |
| 0x509 | 1289 | 0x98110509 | ROUTERERR_INVALIDPORT      | Der Port ist ungültig.                                                          |
| 0x50A | 1290 | 0x9811050A | ROUTERERR_NOTACTIVATED     | Der Router ist nicht aktiv.                                                     |
| 0x50B | 1291 | 0x9811050B | ROUTERERR_FRAGMENTBOXFULL  | Das Postfach hat die maximale Anzahl für<br>fragmentierte Nachrichten erreicht. |
| 0x50C | 1292 | 0x9811050C | ROUTERERR_FRAGMENTTIMEOUT  | Fragment Timeout aufgetreten.                                                   |
| 0x50D | 1293 | 0x9811050D | ROUTERERR_TOBEREMOVED      | Port wird entfernt.                                                             |

### Allgemeine ADS Fehlercodes

| Hex   | Dec  | HRESULT    | Name                               | Beschreibung                                                                                                    |
|-------|------|------------|------------------------------------|----------------------------------------------------------------------------------------------------|
| 0x700 | 1792 | 0x98110700 | ADSERR DEVICE ERROR                | Allgemeiner Gerätefehler.                                                                                                    |
| 0x701 | 1793 | 0x98110701 | ADSERR DEVICE SRVNOTSUPP           | Service wird vom Server nicht unterstützt.                                                                                                    |
| 0x702 | 1794 | 0x98110702 | ADSERR DEVICE INVALIDGRP           | Ungültige Index-Gruppe.                                                                                                    |
| 0x703 | 1795 | 0x98110703 | ADSERR DEVICE INVALIDOFFSET        | Ungültiger Index-Offset.                                                                                                    |
| 0x704 | 1796 | 0x98110704 | ADSERR DEVICE INVALIDACCESS        | Lesen oder Schreiben nicht gestattet.                                                                                                    |
| 0x705 | 1797 | 0x98110705 | ADSERR DEVICE INVALIDSIZE          | Parametergröße nicht korrekt.                                                                                                    |
| 0x706 | 1798 | 0x98110706 | ADSERR DEVICE INVALIDDATA          | Ungültige Daten-Werte.                                                                                                    |
| 0x707 | 1799 | 0x98110707 | ADSERR DEVICE NOTREADY             | Gerät nicht betriebsbereit.                                                                                                    |
| 0x708 | 1800 | 0x98110708 | ADSERR DEVICE BUSY                 | Gerät beschäftigt.                                                                                                    |
| 0x709 | 1801 | 0x98110709 | ADSERR_DEVICE_INVALIDCONTEXT       | Ungültiger Kontext vom Betriebssystem - Kann<br>durch Verwendung von ADS Bausteinen in<br>unterschiedlichen Tasks auftreten. Abhilfe kann die<br>Multitasking-Syncronisation in der SPS geben. |
| 0x70A | 1802 | 0x9811070A | ADSERR_DEVICE_NOMEMORY             | Nicht genügend Speicher.                                                                                                    |
| 0x70B | 1803 | 0x9811070B | ADSERR_DEVICE_INVALIDPARM          | Ungültige Parameter-Werte.                                                                                                    |
| 0x70C | 1804 | 0x9811070C | ADSERR_DEVICE_NOTFOUND             | Nicht gefunden (Dateien,).                                                                                                    |
| 0x70D | 1805 | 0x9811070D | ADSERR_DEVICE_SYNTAX               | Syntax-Fehler in Datei oder Befehl.                                                                                                    |
| 0x70E | 1806 | 0x9811070E | ADSERR_DEVICE_INCOMPATIBLE         | Objekte stimmen nicht überein.                                                                                                    |
| 0x70F | 1807 | 0x9811070F | ADSERR_DEVICE_EXISTS               | Objekt ist bereits vorhanden.                                                                                                    |
| 0x710 | 1808 | 0x98110710 | ADSERR_DEVICE_SYMBOLNOTFOUND       | Symbol nicht gefunden.                                                                                                    |
| 0x711 | 1809 | 0x98110711 | ADSERR_DEVICE_SYMBOLVERSIONINVALID | Symbol-Version ungültig – Kann durch einen<br>Online-Change auftreten. Erzeuge einen neuen<br>Handle.                                                                                          |
| 0x712 | 1810 | 0x98110712 | ADSERR_DEVICE_INVALIDSTATE         | Gerät (Server) ist im ungültigen Zustand.                                                                                                    |
| 0x713 | 1811 | 0x98110713 | ADSERR_DEVICE_TRANSMODENOTSUPP     | AdsTransMode nicht unterstützt.                                                                                                    |
| 0x714 | 1812 | 0x98110714 | ADSERR_DEVICE_NOTIFYHNDINVALID     | Notification Handle ist ungültig.                                                                                                    |
| 0x715 | 1813 | 0x98110715 | ADSERR_DEVICE_CLIENTUNKNOWN        | Notification-Client nicht registriert.                                                                                                    |
| 0x716 | 1814 | 0x98110716 | ADSERR_DEVICE_NOMOREHDLS           | Keine weiteren Handles verfügbar.                                                                                                    |
| 0x717 | 1815 | 0x98110717 | ADSERR_DEVICE_INVALIDWATCHSIZE     | Größe der Notification zu groß.                                                                                                    |
| 0x718 | 1816 | 0x98110718 | ADSERR_DEVICE_NOTINIT              | Gerät nicht initialisiert.                                                                                                    |
| 0x719 | 1817 | 0x98110719 | ADSERR_DEVICE_TIMEOUT              | Gerät hat einen Timeout.                                                                                                    |
| 0x71A | 1818 | 0x9811071A | ADSERR_DEVICE_NOINTERFACE          | Interface Abfrage fehlgeschlagen.                                                                                                    |
| 0x71B | 1819 | 0x9811071B | ADSERR_DEVICE_INVALIDINTERFACE     | Falsches Interface angefordert.                                                                                                    |
| 0x71C | 1820 | 0x9811071C | ADSERR_DEVICE_INVALIDCLSID         | Class-ID ist ungültig.                                                                                                    |
| 0x71D | 1821 | 0x9811071D | ADSERR_DEVICE_INVALIDOBJID         | Object-ID ist ungültig.                                                                                                    |
| 0x71E | 1822 | 0x9811071E | ADSERR_DEVICE_PENDING              | Anforderung steht aus.                                                                                                    |
| 0x71F | 1823 | 0x9811071F | ADSERR_DEVICE_ABORTED              | Anforderung wird abgebrochen.                                                                                                    |
| 0x720 | 1824 | 0x98110720 | ADSERR_DEVICE_WARNING              | Signal-Warnung.                                                                                                    |
| 0x721 | 1825 | 0x98110721 | ADSERR_DEVICE_INVALIDARRAYIDX      | Ungültiger Array-Index.                                                                                                    |
| 0x722 | 1826 | 0x98110722 | ADSERR_DEVICE_SYMBOLNOTACTIVE      | Symbol nicht aktiv.                                                                                                    |
| 0x723 | 1827 | 0x98110723 | ADSERR_DEVICE_ACCESSDENIED         | Zugriff verweigert.                                                                                                    |
| 0x724 | 1828 | 0x98110724 | ADSERR_DEVICE_LICENSENOTFOUND      | Fehlende Lizenz.                                                                                                    |
| 0x725 | 1829 | 0x98110725 | ADSERR_DEVICE_LICENSEEXPIRED       | Lizenz abgelaufen.                                                                                                    |
| 0x726 | 1830 | 0x98110726 | ADSERR_DEVICE_LICENSEEXCEEDED      | Lizenz überschritten.                                                                                                    |
| 0x727 | 1831 | 0x98110727 | ADSERR_DEVICE_LICENSEINVALID       | Lizenz ungültig.                                                                                                    |
| 0x728 | 1832 | 0x98110728 | ADSERR_DEVICE_LICENSESYSTEMID      | Lizenzproblem: System-ID ist ungültig.                                                                                                    |
| 0x729 | 1833 | 0x98110729 | ADSERR DEVICE LICENSENOTIMELIMIT   | Lizenz nicht zeitlich begrenzt.                                                                                                    |
| 0x72A | 1834 | 0x9811072A | ADSERR DEVICE LICENSEFUTUREISSUE   | Lizenzproblem: Zeitpunkt in der Zukunft.                                                                                                    |
| 0x72B | 1835 | 0x9811072B | ADSERR DEVICE LICENSETIMETOLONG    | Lizenz-Zeitraum zu lang.                                                                                                    |
| 0x72C | 1836 | 0x9811072C | ADSERR DEVICE EXCEPTION            | Exception beim Systemstart.                                                                                                    |
| 0x72D | 1837 | 0x9811072D | ADSERR DEVICE LICENSEDUPLICATED    | Lizenz-Datei zweimal gelesen.                                                                                                    |
| 0x72E | 1838 | 0x9811072E | ADSERR DEVICE SIGNATUREINVALID     | Ungültige Signatur.                                                                                                    |
| 0x72F | 1839 | 0x9811072F | ADSERR DEVICE CERTIFICATEINVALID   | Zertifikat ungültig.                                                                                                    |
| 0x730 | 1840 | 0x98110730 | ADSERR DEVICE LICENSEOEMNOTFOUND   | Public Key vom OEM nicht bekannt.                                                                                                    |
| 0x731 | 1841 | 0x98110731 | ADSERR DEVICE LICENSERESTRICTED    | Lizenz nicht gültig für diese System.ID.                                                                                                    |
| 0x732 | 1842 | 0x98110732 | ADSERR DEVICE LICENSEDEMODENIED    | Demo-Lizenz untersagt.                                                                                                    |
| 0x733 | 1843 | 0x98110733 |                                    | Funktions-ID ungültig.                                                                                                    |
| 0x734 | 1844 | 0x98110734 | ADSERR DEVICE OUTOFRANGE           | Außerhalb des gültigen Bereiches                                                                                                    |
| 0x735 | 1845 | 0x98110735 | ADSERR DEVICE INVALIDALIGNMENT     | Ungültiges Alignment.                                                                                                    |

| Hex   | Dec  | HRESULT    | Name                           | Beschreibung                                                                                                    |
|-------|------|------------|--------------------------------|----------------------------------------------------------------------------------------------------|
| 0x736 | 1846 | 0x98110736 | ADSERR_DEVICE_LICENSEPLATFORM  | Ungültiger Plattform Level.                                                                                                    |
| 0x737 | 1847 | 0x98110737 | ADSERR_DEVICE_FORWARD_PL       | Kontext – Weiterleitung zum Passiv-Level.                                                                                                    |
| 0x738 | 1848 | 0x98110738 | ADSERR_DEVICE_FORWARD_DL       | Kontext – Weiterleitung zum Dispatch-Level.                                                                                                    |
| 0x739 | 1849 | 0x98110739 | ADSERR_DEVICE_FORWARD_RT       | Kontext – Weiterleitung zur Echtzeit.                                                                                                    |
| 0x740 | 1856 | 0x98110740 | ADSERR_CLIENT_ERROR            | Clientfehler.                                                                                                    |
| 0x741 | 1857 | 0x98110741 | ADSERR_CLIENT_INVALIDPARM      | Dienst enthält einen ungültigen Parameter.                                                                                                    |
| 0x742 | 1858 | 0x98110742 | ADSERR_CLIENT_LISTEMPTY        | Polling-Liste ist leer.                                                                                                    |
| 0x743 | 1859 | 0x98110743 | ADSERR_CLIENT_VARUSED          | Var-Verbindung bereits im Einsatz.                                                                                                    |
| 0x744 | 1860 | 0x98110744 | ADSERR_CLIENT_DUPLINVOKEID     | Die aufgerufene ID ist bereits in Benutzung.                                                                                                    |
| 0x745 | 1861 | 0x98110745 | ADSERR_CLIENT_SYNCTIMEOUT      | Timeout ist aufgetreten – Die Gegenstelle<br>antwortet nicht im vorgegebenen ADS Timeout.<br>Die Routeneinstellung der Gegenstelle kann falsch<br>konfiguriert sein. |
| 0x746 | 1862 | 0x98110746 | ADSERR_CLIENT_W32ERROR         | Fehler im Win32 Subsystem.                                                                                                    |
| 0x747 | 1863 | 0x98110747 | ADSERR_CLIENT_TIMEOUTINVALID   | Ungültiger Client Timeout-Wert.                                                                                                    |
| 0x748 | 1864 | 0x98110748 | ADSERR_CLIENT_PORTNOTOPEN      | Port nicht geöffnet.                                                                                                    |
| 0x749 | 1865 | 0x98110749 | ADSERR_CLIENT_NOAMSADDR        | Keine AMS Adresse.                                                                                                    |
| 0x750 | 1872 | 0x98110750 | ADSERR_CLIENT_SYNCINTERNAL     | Interner Fehler in Ads-Sync.                                                                                                    |
| 0x751 | 1873 | 0x98110751 | ADSERR_CLIENT_ADDHASH          | Überlauf der Hash-Tabelle.                                                                                                    |
| 0x752 | 1874 | 0x98110752 | ADSERR_CLIENT_REMOVEHASH       | Schlüssel in der Tabelle nicht gefunden.                                                                                                    |
| 0x753 | 1875 | 0x98110753 | ADSERR_CLIENT_NOMORESYM        | Keine Symbole im Cache.                                                                                                    |
| 0x754 | 1876 | 0x98110754 | ADSERR_CLIENT_SYNCRESINVALID   | Ungültige Antwort erhalten.                                                                                                    |
| 0x755 | 1877 | 0x98110755 | ADSERR_CLIENT_SYNCPORTLOCKED   | Sync Port ist verriegelt.                                                                                                    |
| 0x756 | 1878 | 0x98110756 | ADSERR_CLIENT_REQUESTCANCELLED | Die Anfrage wurde abgebrochen.                                                                                                    |

### **RTime Fehlercodes**

| Hex    | Dec  | HRESULT    | Name                      | Beschreibung                                                                                                    |
|--------|------|------------|---------------------------|----------------------------------------------------------------------------------------------------|
| 0x1000 | 4096 | 0x98111000 | RTERR_INTERNAL            | Interner Fehler im Echtzeit-System.                                                                                     |
| 0x1001 | 4097 | 0x98111001 | RTERR_BADTIMERPERIODS     | Timer-Wert nicht gültig.                                                                                                |
| 0x1002 | 4098 | 0x98111002 | RTERR_INVALIDTASKPTR      | Task-Pointer hat den ungültigen Wert 0 (null).                                                                          |
| 0x1003 | 4099 | 0x98111003 | RTERR_INVALIDSTACKPTR     | Stack-Pointer hat den ungültigen Wert 0 (null).                                                                         |
| 0x1004 | 4100 | 0x98111004 | RTERR_PRIOEXISTS          | Die Request Task Priority ist bereits vergeben.                                                                         |
| 0x1005 | 4101 | 0x98111005 | RTERR_NOMORETCB           | Kein freier TCB (Task Control Block) verfügbar. Maximale<br>Anzahl von TCBs beträgt 64.                                 |
| 0x1006 | 4102 | 0x98111006 | RTERR_NOMORESEMAS         | Keine freien Semaphoren zur Verfügung. Maximale<br>Anzahl der Semaphoren beträgt 64.                                    |
| 0x1007 | 4103 | 0x98111007 | RTERR_NOMOREQUEUES        | Kein freier Platz in der Warteschlange zur Verfügung.<br>Maximale Anzahl der Plätze in der Warteschlange beträgt<br>64. |
| 0x100D | 4109 | 0x9811100D | RTERR_EXTIRQALREADYDEF    | Ein externer Synchronisations-Interrupt wird bereits angewandt.                                                         |
| 0x100E | 4110 | 0x9811100E | RTERR_EXTIRQNOTDEF        | Kein externer Sync-Interrupt angewandt.                                                                                 |
| 0x100F | 4111 | 0x9811100F | RTERR_EXTIRQINSTALLFAILED | Anwendung des externen Synchronisierungs-Interrupts ist fehlgeschlagen.                                                 |
| 0x1010 | 4112 | 0x98111010 | RTERR_IRQLNOTLESSOREQUAL  | Aufruf einer Service-Funktion im falschen Kontext                                                                       |
| 0x1017 | 4119 | 0x98111017 | RTERR_VMXNOTSUPPORTED     | Intel VT-x Erweiterung wird nicht unterstützt.                                                                          |
| 0x1018 | 4120 | 0x98111018 | RTERR_VMXDISABLED         | Intel VT-x Erweiterung ist nicht aktiviert im BIOS.                                                                     |
| 0x1019 | 4121 | 0x98111019 | RTERR_VMXCONTROLSMISSING  | Fehlende Funktion in Intel VT-x Erweiterung.                                                                            |
| 0x101A | 4122 | 0x9811101A | RTERR_VMXENABLEFAILS      | Aktivieren von Intel VT-x schlägt fehl.                                                                                 |

### Spezifische positive HRESULT Return Codes:

| HRESULT     | Name               | Beschreibung                                                                                                    |
|-------------|--------------------|----------------------------------------------------------------------------------------------------|
| 0x0000_0000 | S_OK               | Kein Fehler.                                                                                                    |
| 0x0000_0001 | S_FALSE            | Kein Fehler.<br>Bsp.: erfolgreiche Abarbeitung, bei der jedoch ein negatives<br>oder unvollständiges Ergebnis erzielt wurde. |
| 0x0000_0203 | S_PENDING          | Kein Fehler.<br>Bsp.: erfolgreiche Abarbeitung, bei der jedoch noch kein<br>Ergebnis vorliegt.                               |
| 0x0000_0256 | S_WATCHDOG_TIMEOUT | Kein Fehler.<br>Bsp.: erfolgreiche Abarbeitung, bei der jedoch eine<br>Zeitüberschreitung eintrat.                           |

### **TCP Winsock-Fehlercodes**

| Hex                                            | Dec   | Name            | Beschreibung                                                                                                    |  |
|------------------------------------------------|-------|-----------------|----------------------------------------------------------------------------------------------------|--|
| 0x274C                                         | 10060 | WSAETIMEDOUT    | Verbindungs Timeout aufgetreten - Fehler beim Herstellen der Verbindung,<br>da die Gegenstelle nach einer bestimmten Zeitspanne nicht<br>ordnungsgemäß reagiert hat, oder die hergestellte Verbindung konnte<br>nicht aufrecht erhalten werden, da der verbundene Host nicht reagiert hat.                                                             |  |
| 0x274D                                         | 10061 | WSAECONNREFUSED | Verbindung abgelehnt - Es konnte keine Verbindung hergestellt werden,<br>da der Zielcomputer dies explizit abgelehnt hat. Dieser Fehler resultiert<br>normalerweise aus dem Versuch, eine Verbindung mit einem Dienst<br>herzustellen, der auf dem fremden Host inaktiv ist—das heißt, einem<br>Dienst, für den keine Serveranwendung ausgeführt wird. |  |
| 0x2751                                         | 10065 | WSAEHOSTUNREACH | Keine Route zum Host - Ein Socketvorgang bezog sich auf einen nicht verfügbaren Host.                                                                                                    |  |
| Weitere Winsock-Fehlercodes: Win32-Fehlercodes |       |                 |                                                                                                    |  |

### 5.3 Support und Service

Beckhoff und seine weltweiten Partnerfirmen bieten einen umfassenden Support und Service, der eine schnelle und kompetente Unterstützung bei allen Fragen zu Beckhoff Produkten und Systemlösungen zur Verfügung stellt.

### Downloadfinder

Unser <u>Downloadfinder</u> beinhaltet alle Dateien, die wir Ihnen zum Herunterladen anbieten. Sie finden dort Applikationsberichte, technische Dokumentationen, technische Zeichnungen, Konfigurationsdateien und vieles mehr.

Die Downloads sind in verschiedenen Formaten erhältlich.

### Beckhoff Niederlassungen und Vertretungen

Wenden Sie sich bitte an Ihre Beckhoff Niederlassung oder Ihre Vertretung für den <u>lokalen Support und</u> <u>Service</u> zu Beckhoff Produkten!

Die Adressen der weltweiten Beckhoff Niederlassungen und Vertretungen entnehmen Sie bitte unserer Internetseite: <u>www.beckhoff.com</u>

Dort finden Sie auch weitere Dokumentationen zu Beckhoff Komponenten.

### Beckhoff Support

Der Support bietet Ihnen einen umfangreichen technischen Support, der Sie nicht nur bei dem Einsatz einzelner Beckhoff Produkte, sondern auch bei weiteren umfassenden Dienstleistungen unterstützt:

- Support
- Planung, Programmierung und Inbetriebnahme komplexer Automatisierungssysteme
- umfangreiches Schulungsprogramm für Beckhoff Systemkomponenten

Hotline:+49 5246 963-157E-Mail:support@beckhoff.com

### **Beckhoff Service**

Das Beckhoff Service-Center unterstützt Sie rund um den After-Sales-Service:

- Vor-Ort-Service
- Reparaturservice
- · Ersatzteilservice
- · Hotline-Service

| Hotline: | +49 5246 963-460     |
|----------|----------------------|
| E-Mail:  | service@beckhoff.com |

### Beckhoff Unternehmenszentrale

Beckhoff Automation GmbH & Co. KG

Hülshorstweg 20 33415 Verl Deutschland

| Telefon:  | +49 5246 963-0    |
|-----------|-------------------|
| E-Mail:   | info@beckhoff.com |
| Internet: | www.beckhoff.com  |

Mehr Informationen: www.beckhoff.de/TS6100

Beckhoff Automation GmbH & Co. KG Hülshorstweg 20 33415 Verl Deutschland Telefon: +49 5246 9630 info@beckhoff.com www.beckhoff.com

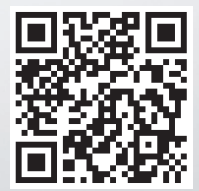